Министерство образования и науки Российской Федерации Санкт-Петербургский политехнический университет Петра Великого

Институт энергетики и транспортных систем

Работа допущена к защите

Заведующий кафедрой

\_\_\_\_\_ Н.В. Коровкин

«\_\_\_»\_\_\_\_2019 г.

# ВЫПУСКНАЯ КВАЛИФИКАЦИОННАЯ РАБОТА МАГИСТРА

# Создание параметрической модели для расчета электрических машин, с использованием объектов программного обеспечения Elcut

по направлению 13.04.02 Электроэнергетика и электротехника

по образовательной программе

13.04.02\_09 Технология проектирования и производства электромеханических преобразователей энергии

Выполнил

студент гр. 23241/41

Руководитель

доцент, к.н.т.

Д.Ю. Бондарь

Е.Ф. Кади-Оглы

Санкт-Петербург

2019

#### РЕФЕРАТ

На 53 с., 18 рисунков, 10 таблиц, 2 приложения

## ПАРАМЕТРИЧЕСКАЯ МОДЕЛЬ, ELCUT, VISUAL BASIC FOR APPLICATION, АСИНХРОННЫЙ ДВИГАТЕЛЬ, ОПЫТ ХОЛОСТОГО ХОДА, ОПЫТ КОРОТКОГО ЗАМЫКАНИЯ, ПАРАМЕТРЫ СХЕМЫ ЗАМЕЩЕНИЯ

В данной работе представлена параметрическая модель асинхронного двигателя. Разработано программное обеспечения для расчета зависимостей параметров схемы замещения асинхронного двигателя. Рассчитаны рабочие характеристики и номинальные значения величин, соответствующих номинальной мощности.

#### THE ABSTRACT

53 pages, 18 pictures, 10 tables, 2 applications

PARAMETRIC MODEL, ELCUT, VISUAL BASIC FOR APPLICATION, ASYNCHRONOUS MOTOR, IDLE EXPERIENCE, SHORT CIRCUIT EXPERIENCE, PARAMETERS OF SUBSTITUTION DIAGRAM

This paper presents a parametric model of an asynchronous motor. A software has been developed for calculating the dependencies of the parameters of an asynchronous motor equivalent circuit. Calculated performance and nominal values corresponding to the rated power.

# СОДЕРЖАНИЕ

| 1. Введение                                             | 6  |
|---------------------------------------------------------|----|
| 1.1. Цель работы                                        | 9  |
| 2. Постановка задачи                                    | 10 |
| 2.1 Применяемый язык программирования и его особенности | 10 |
| 2.2 Применяемый пакет                                   | 11 |
| 2.3 Задача магнитостатики                               | 13 |
| 2.3.1 Основные уравнения                                | 14 |
| 2.4 Задача магнитного поля переменных токов             | 15 |
| 2.4.1 Основные уравнения                                | 15 |
| 2.5 Источники поля                                      | 16 |
| 2.6 Граничные условия                                   | 17 |
| 2.7 Задание свойств материалов                          | 18 |
| 2.7.1 Для задачи магнитостатики                         | 18 |
| 2.7.2 Для задачи магнитного поля переменных токов       | 19 |
| 2.8 Конечно – элементная дискретизация                  | 20 |
| 3. Моделирование и расчет                               | 21 |
| 3.1 Параметрическая модель                              | 21 |
| 3.2 Моделирование                                       | 23 |
| 3.3 Опыт холостого хода                                 | 25 |
| 3.4 Опыт короткого замыкания                            | 34 |

| 3.5 Расчет режимов асинхронного двигателя           | 41 |
|-----------------------------------------------------|----|
| 4.Заключение                                        | 49 |
| Список использованных источников                    | 51 |
| Приложение 1. Код программного модуля VBA           | 53 |
| Приложение 2. Расчет режимов асинхронного двигателя | 79 |

#### 1.Введение

В настоящее время тенденцией в исследовании проблем современной электротехники является максимально полная замена натурного эксперимента численным моделированием, особенно это проявляется на стадии разработки нового оборудования и поискового конструирования. Эта тенденция диктует необходимость создания численных моделей физических процессов, которые бы воспроизводили законы природы с должной достоверностью. Частные численные модели, охватывающие одну группу физических уравнений, например, подмножество системы уравнений Максвелла, или уравнение теплопроводности, широко используются инженерами. Однако, специфика электротехнических изделий в широком спектре, от кабелей до электрических машин, трансформаторов и др. состоит в том, что адекватность численной модели значительно возрастает при включении в нее уравнений из разных областей физики например, уравнений электромагнитного поля, \_ теплопередачи. В инженерной практике это позволяет сократить размерность задачи и ускорить получение значимых результатов.

Одним из инструментов численного моделирования является программное обеспечение Elcut. Elcut - это мощный современный комплекс программ для инженерного моделирования электромагнитных, тепловых и механических задач методом конечных элементов [2]. При постановке задач используются модели, позволяющие описывать различные физические процессы, а широкие возможности анализа решений поставленных задач и высокая степень автоматизации операций позволяют пользователю реализовать поставленные задачи и найти для них решение. Одним из преимуществ Elcut является наличие русскоязычной версии, документации на русском языке, а также развитые возможности по постпроцессорной обработке результатов расчета (расчет индуктивностей, емкостей, усилий и т.п.). Однако, для работы с таким программным обеспечением, от инженера требуются определенные навыки

работы с объектно-ориентированными программами и знания теории необходимой для постановки задач численного моделирования.

Главным достоинством аналитических методов расчета является то, что они позволяют анализировать и сопоставлять различные варианты конструкции магнитной системы электрических машин, а также исследовать влияние источников магнитного поля на основные характеристики и индуктивные параметры машин. Применение параметрического моделирования существенно сокращает срок проектирования оборудования, так как параметрическое моделирование позволяет автоматически обновлять модели и результаты расчетов при внесении изменений в конструкцию, позволяет просто определять и автоматически создавать семейство изделий, а также параметрическое моделирование хорошо сочетается с процессами производства. Однако, следует аналитические решения получаются существенных отметить. что при допущениях. Более строгая постановка электромагнитных задач возможна лишь при численных расчетах. В частности, такая возможность имеется при использовании конечно-элементного программного комплекса «ELCUT», как и возможность создания параметрической модели.

Электромагнитные процессы в электрических машинах можно рассматривать посредством анализа магнитного поля. Результаты полученные при использовании методики конечно-элементного анализа позволяют рассчитать характеристики электрической машины.

Благодаря развитию вычислительной техники сеточные методы стали одними из наиболее эффективных методов решения сложных краевых задач для дифференциальных уравнений с частными производными. Различают два больших класса, отличающихся по способу построения приложенного решения:

 сеточные методы, основанные на непосредственной аппроксимации либо самого дифференциального уравнения, либо соответствующих этому дифференциальному уравнению интегробалансных соотношений – это метод конечных разностей (МКР), метод конечных (контрольных) объемов (МКО).

 сеточные методы, основанные на использовании вариационных формулировок, эквивалентных исходной дифференциальной краевой задаче – это метод конечных элементов (МКЭ), в различных вариантах.

В настоящее время МКЭ получил глубокие теоретические обоснования и применяется для решения весьма широкого круга задач, например:

• стационарные задачи распространения тепла, диффузии, распределения электрического поля, другие задачи теории поля.

• задачи гидромеханики, в частности, течение жидкости в пористой среде.

• задачи механики и прочности, в т.ч. проектирование самолётов, ракет и различных пространственных оболочек.

Существуют различные формулировки метода конечных элементов, однако, основная идея метода может быть охарактеризована следующими свойствами:

- Физическая область задачи дробится на подобласти, или конечные элементы
- Зависимую переменную (одну или несколько) можно аппроксимировать дискретной моделью, которая строится на множестве кусочнонепрерывных функций, определенном на конечном числе подобластей (элементов)
- 3) Подстановка аппроксимаций в определяющие уравнения (или эквивалентные им) дает систему множества уравнений с неизвестными параметрами. Решая эти уравнения, можно определить значения этих параметров и, следовательно, получить приближенное решение задачи.

Вместо определяющих уравнений часто используют вариационный подход (минимизация специально построенного функционала). Иногда ставиться условие обеспечения малости (в некотором смысле) разницы между истинным и приближенным решениями, т.е. невязки метода конечных элементов. Так как число неизвестных в окончательной системе уравнений часто весьма велико, то общепринято использовать матричные обозначения, как для сокращения записи, так и для облегчения программирования.

#### 1.1 Цель работы

Целью работы является создание программного обеспечения для расчета параметрической модели электрических машин на базе объектов Elcut. Актуальность данной работы обусловлена тенденцией на замену натурного эксперимента численным моделированием. Так как численное моделирование позволяет создавать параметрические модели для конкретного типа задач, поставленных перед инженером, результат данной работы имеет возможность практического применения разработанного приложения при проектировании электрических машин.

Для достижения поставленной цели решались следующие задачи:

- 1. Создание программного модуля приложения
- 2. Отработка интерфейса программы
- 3. Постановка задачи в программном модуле Elcut
- 4. Построение геометрии электрической машины в программном обеспечении Elcut при помощи разработанной программы
- 5. Задание источников поля, граничных условий и свойств материалов
- 6. Расчет характеристик холостого хода и короткого замыкания
- 7. Определение параметров электрической машины
- 8. Расчет рабочих характеристик

#### 2. Постановка задачи

При постановке задачи используются двумерные краевые задачи математической физики, описываемые эллиптическими дифференциальными уравнениями в частных производных относительно скалярной или однокомпонентной векторной функции (потенциала). Рассматривается плоскопараллельный класс двумерных задач.

Плоскопараллельные постановки используют декартову систему координат x y z, причем предполагается, что геометрия расчетных областей, свойств сред и параметры, характеризующие источники поля неизменны в направлении оси z. Вследствие этого описание геометрии, задание свойств, граничных условий и источников, а также обработка результатов проводится в плоскости x y [3].

#### 2.1 Применяемый язык программирования и его особенности

Для создания программного модуля использовался язык программирования Visual Basic for Applications в приложении Microsoft Excel. Данное приложение имеет встроенный редактор VBA, который является элементом интегрированной среды разработки, позволяющей осуществлять создание, отладку и выполнение программ на VBA.

VBA (Visual Basic for Applications) — это диалект языка Visual Basic, расширяющий возможности Visual Basic и предназначенный для работы с приложениями Microsoft Office. Данный язык программирования имеет относительно простую структуру, что значительно упрощает взаимодействие неопытного пользователя и созданной программы. Visual Basic сочетает в себе процедуры объектно-ориентированных компонентно-И элементы И Интегрированная ориентированных программирования. языков среда разработки VB включает инструменты для визуального проектирования пользовательского интерфейса, редактор кода с возможностью IntelliSense и

подсветкой синтаксиса, а также инструменты для отладки приложений. Использование данного языка позволяет упростить доступ к программе, созданной на его основе, так как у большинства пользователей имеется установленный пакет Microsoft Office. Все работы, связанные с программированием и созданием интерфейса программы, ведутся в программе Microsoft Excel. Данное приложение имеет широкое распространение среди пользователей, что положительно влияет на практическое применение созданного приложения.

Основные операторы, используемые для написания программного кода приложения:

Option Explicit – оператор, запрещающий использование переменных без их предварительного явного объявления.

Public – оператор, объявляющий переменную доступной для всех процедур в проекте.

Dim – оператор, объявляющий переменную.

For...Next – оператор, задающий типовой цикл со счетчиком, выполняющий заданное число итераций.

If... Then – оператор, задающий условие выполнения операции.

На Рис. 1. приведен алгоритм созданной программы.

#### 2.2 Применяемый пакет

Elcut – программное обеспечение для проведения инженерного анализа и двумерного моделирования методом конечных элементов, используемое для разработки и анализа трехмерных и двумерных механизмов, таких как электродвигатели, привод и трансформаторы [4]. Пакет Elcut содержит различные модули, которые позволяют решать следующие типы задач:

- Модуль *магнитостатика* предназначен для расчета магнитного поля постоянных токов и/или постоянных магнитов с учетом насыщения ферромагнитных материалов.
- Модуль магнитное поле переменных токов предназначен для расчёта магнитного поля, возбуждаемого синусоидальным током заданной частоты с учётом вихревых токов (вытеснения тока и эффекта близости). Для этого модуля обеспечено также совместное решение полевой задачи с присоединённой электрической цепью.
- Модуль нестационарное магнитное поле предназначен для расчёта переходных процессов в электромагнитных устройствах. Этот вид анализа может включать учёт совместного действия переменных (в т.ч. импульсных) нагрузок и постоянных магнитов, а также совместное решение полевой задачи с присоединенной электрической цепью.
- Модуль электростатика предназначен для расчёта электростатического поля, вызванного приложенным потенциалом, объёмными, поверхностными и точечными зарядами.
- Модуль электрическое поле постоянных токов предназначен для расчета растекания постоянных токов в проводящих массивах.
- Модуль электрическое поле переменных токов предназначен для расчёта электрических полей, вызванных переменными напряжениями, с учётом токов утечки.
- Модуль нестационарное электрическое поле предназначен для расчёта электрических полей, вызванных импульсными напряжениями.
   Учитывает нелинейные физические свойства диэлектриков.
- Модуль *теплопередача* предназначен для расчёта переходного и установившегося температурного поля с учётом конвективного и радиационного теплообмена.

• Модуль *упругие деформации* может быть использован для расчёта механических напряжений в различных устройствах.

В комплексе использован принцип визуального программирования, в соответствии с которым пользователю не требуется записывать системы уравнений и программировать методы их решения, а достаточно лишь создать в графическом редакторе геометрическую модель рассчитываемого устройства, а также задать свойства и параметры решаемой задачи. В результате в десятки раз сокращаются временные затраты на решение полевых задач, а получаемые результаты являются достаточно точными и весьма наглядными.

#### 2.3 Задача магнитостатики

Модуль магнитостатика применяется для расчета и анализа широкого списка электрических устройств, таких как соленоиды, электрические машины, магнитные экраны, постоянные магниты, реакторы, и т.п. Расчет магнитного поля позволяет исследовать и анализировать такие величины как индукция, напряженность поля, потенциал, магнитостатические силы и моменты, собственная и взаимная индуктивность, потокосцепление.

Пакет Elcut позволяет решать линейные И нелинейные задачи магнитостатики в плоской и осесимметричной постановке. Специальный редактор кривой намагничивания применяется для определения свойств изотропных материалов. Источниками поля служат сосредоточенные и распределенные токи и токовые слои, постоянные магниты, а также внешние магнитные поля. При постановке задачи применяются граничные условия Неймана и Дирихле, а специальные аппроксимирующие функции обеспечивают высокую точность расчета. Задача сформулирована относительно векторного магнитного потенциала.

#### 2.3.1 Основные уравнения

Для формулирования задачи магнитостатики используются уравнения Максвелла в дифференциальной форме:

$$rot H = j$$
, (1)  
 $div B = 0$ , (2)  
 $B = \mu H$ , (3)

где *H* – вектор напряженности магнитного поля, *j* – вектор плотности тока, *B* – вектор магнитной индукции, *µ* – магнитная проницаемость материала.

Уравнение векторного магнитного потенциала:

$$B = rot A, \qquad (4)$$

где А – векторный магнитный потенциал.

Для решения задачи применяется уравнение Пуассона для векторного магнитного потенциала A. В исследуемых задачах вектор индукции B всегда лежит в плоскости модели x y, а вектор стороннего тока j и векторный потенциал перпендикулярны к ней. Из чего следует, что электрический ток, создающий магнитное поле, направлен перпендикулярно плоскости чертежа, Отличными от нуля являются только компоненты  $j_z$  и  $A_z$  в плоско-параллельной постановке. В дальнейшем они обозначаются как j и А. Для плоско-параллельной задачи уравнение имеет вид:

$$\frac{\partial}{\partial x} \left( \frac{1}{\mu_y} \frac{\partial A}{\partial x} \right) + \frac{\partial}{\partial y} \left( \frac{1}{\mu_x} \frac{\partial A}{\partial y} \right) = -j + \left( \frac{\partial H_{cy}}{\partial x} - \frac{\partial H_{cx}}{\partial y} \right), \quad (5)$$

где  $\mu_y$  и  $\mu_x$  – компоненты магнитной проницаемости,  $H_{cy}$  и  $H_{cx}$  - составляющие коэрцитивной силы, *j* – плотность тока.

В нелинейной постановке свойства материалов считаются изотропными и задаются зависимостью B = f(H), представленной кубическим сплайном.

#### 2.4 Задача магнитного поля переменных токов

Модуль магнитные поля переменного тока применяется для исследования магнитных полей, созданными синусоидально изменяющимися во времени токами и, проводить расчет токов, индуцированных переменным магнитным полем в проводящей среде (вихревых токов). Данный модуль используется при проектировании установок индукционного нагрева, трансформаторов, катушек, электрических машин, и различных типов индукторов [2].

При анализе расчета магнитного поля представляют интерес такие величины как магнитный потенциал, плотность тока, напряжение, индукция магнитного поля, моменты, распределение температуры, собственная и взаимная индуктивность, и другие интегральные величины. Большинство величин характеризуются амплитудой и фазой, но также возможен анализ действующих и мгновенных значений. В качестве источников поля выступают различные токовые источники с различными фазами, напряжения, плотности токов. При постановке задачи применяются граничные условия Неймана и Дирихле. Задача сформулирована относительно векторного магнитного потенциала.

#### 2.4.1 Основные уравнения

Анализ магнитного поля переменных токов основан на предположении, что все электромагнитные поля пульсируют с одинаковой частотой, имеют амплитуду и начальную фазу. Изменение поля во времени предполагается синусоидальным. Все компоненты поля и электрические токи изменяются как:

$$Z(t) = Z_m \cdot \cos(\omega t + \theta), \qquad (6)$$

где  $Z_m$  – амплитудное значение величины,  $\omega$  – угловая частота,  $\theta$  – фазный угол.

Комплексная запись уравнения (6):

$$\dot{Z} = Z_m \cdot e^{i(\omega t + \theta)}, \qquad (7)$$

Для формулировки задачи используются уравнения Максвелла, представленные в параграфе 2.4.1. Задача сформулирована в качестве дифференциального уравнения в частных производных относительно комплексной амплитуды векторного магнитного потенциала, представленного в уравнении (4). Для решения задачи применяется уравнение Гельмгольца:

$$\frac{\partial}{\partial x} \left( \frac{1}{\mu_y} \frac{\partial A}{\partial x} \right) + \frac{\partial}{\partial y} \left( \frac{1}{\mu_x} \frac{\partial A}{\partial y} \right) - i\omega\gamma A = -j_{\text{crop}} , \qquad (8)$$

где ү – электропроводность.

#### 2.5 Источники поля

Источники поля задаются в блоках, на рёбрах или в отдельных вершинах геометрической модели. В магнитостатике источниками поля являются сосредоточенные и распределенные токи и токовые слои, постоянные магниты, намагниченность которых задаётся величиной коэрцитивной силы. Для задачи магнитного поля переменных токов источниками поля являются объемная, поверхностная или линейная плотность тока, полный ток или напряжение приложенное к проводникам [3].

Источник, который задается в конкретной точке плоскости х у и проходящий через эту точку в положительном и отрицательном направлении относительно оси *Z.*, описывает ток. Для описания пространственно описание распределенного тока применяется посредством плотности электрического тока или же полным числом ампер-витков в блоке модели. В данном случае источник поля задается через плотность тока. Для нахождения плотности тока в катушке используется формула:

$$j = n \cdot Im/S , \qquad (9)$$
$$Im = \sqrt{2} \cdot I , \qquad (10)$$

где *n* – число витков катушки, *Im* – амплитудное значение полного тока, *I* – полный ток, проходящий через исследуемую катушку, *S* – площадь поперечного значения катушки.

Блоки модели, в которых задано одно и то же значение плотности тока, рассматриваются как соединенные параллельно.

Для упрощения решении задачи используются допущения:

- Поле плоско-параллельное и не изменяется по глубине модели на заданной длине / машина бесконечно длинная.
- Рассматривается только одна составляющая векторного магнитного потенциала (тока) в направлении по глубине модели.
- Рассматривается состояние магнитного поля в определенный момент времени.
- Сердечники магнитопроводов моделируются с учетом задания основной кривой намагничивания материала стали магнитопровода. Сердечники магнитопроводов в направлении глубины модели считаются однородными. Неоднородность учитывается корректировкой магнитных свойств материала.
- Не учитывается электрическая изоляция элементарных проводников, межкатушечная изоляция в пазу машины. Катушки обмотки моделируются монолитными.
- Немагнитные клинья, изоляционные прокладки, корпусная изоляция, конструкционные детали из немагнитных металлов моделируются воздушными промежутками.
- Принимается, что поле за пределы машины не выходит.

#### 2.6 Граничные условия

Перед началом решения задачи необходимо определить граничные условия, соответствующие реальному физическому процессу или явлению. Они

задаются на внутренних или внешних границах областей. Существует три типа граничных условий:

- Условие Дирихле определяется по нормальной составляющей поля либо по векторному магнитному потенциалу. Однородное условие Дирихле обозначает, что линии нормальной составляющей магнитного поля или линии векторного потенциала параллельны границе.
- 2) Условие Неймана определяется по касательной составляющей магнитного поля либо индукции. Однородное условие Неймана обозначает, что линии магнитного поля направлены по касательной к границе и не пересекают ее (в данной работе не применяется).
- Условие нулевого магнитного потока определяется на границе сверхпроводников, обозначает постоянство потенциала (в данной работе не применяется).

Для решения поставленных задач применяется граничное условие Дирихле (A = 0). Оно позволяет задать значение векторного магнитного потенциала на ребре модели статора. Это обозначает, что все линии магнитного поля статора замыкаются по магнитопроводу.

#### 2.7 Задание свойств материалов

#### 2.7.1 Для задачи магнитостатики

В исследуемых задачах рассматриваются материалы с различимы свойствами: воздух, статор, ротор, обмотка статора, пазы ротора.

Для объекта модели, имеющего метку "воздух", "пазы статора" и обмотки статора, задается магнитная проницаемость равная единице:

$$\mu_x = 1$$
$$\mu_y = 1$$

Для объектов модели, имеющих метку "статор" и "ротор", задаются свойства электротехнической стали, которая является изотропным материалом и имеет нелинейную магнитную проницаемость, задающуюся по формуле:

$$B = f(H), \qquad (11)$$

Для объектов модели, определяющих обмотку статора, задается свойство источника поля. Источник поля описывается через плотность тока, рассчитанную по формуле 9.

#### 2.7.2 Для задачи магнитного поля переменных токов

Для задачи магнитного поля переменных токов в объекте "воздух" задается магнитная проницаемость равная единице:

$$\mu_x = 1$$
$$\mu_y = 1$$

Для объектов модели, имеющих метку "статор" и "ротор", задаются свойства электротехнической стали, которая является изотропным материалом и имеет нелинейную магнитную проницаемость, задающуюся по формуле (11). Эта кривая представляет основную кривую намагничивания материала на постоянном токе, а также используется как источник для вычисления эквивалентной кривой намагничивания при заданной частоте для задачи магнитного поля переменных токов.

Для объектов модели, определяющих обмотку статора, задается свойство источника поля. Источник поля описывается через плотность тока, рассчитанную по формуле 9. Для создания вращающегося магнитного поля фазы обмотки статора задаются с шагом  $\varphi = 120^{\circ}$ .

Для объектов модели, определяющих обмотку ротора, задается свойство электропроводность *γ*.

#### 2.8 Конечно – элементная дискретизация

Построение сетки конечных элементов является важным этапом, так как сетка используется для непосредственного определения численного решения поля, а также используется для вычисления всех вторичных значений, таких как объем интеграции или других расчетов поля.

Параметры построенной сетки должны быть подобраны таким образом, чтобы обеспечить наиболее точное приближение к истинному распределению зависимой переменной. Точность решения зависит от размера каждого из отдельных элементов. При построении сетки следует использовать большее количество элементов о областях, представляющих интерес для исследования, или в областях с сильной неоднородностью поля. Однако, при построении поля, решение предполагает инвертирование матрицы с таким же количеством элементов, как тетраэдров в узлах. Для сетки с большим количеством элементов требуется больше времени для расчета, а также для инверсии требуется значительный объем вычислительной мощности и памяти компьютера. Поэтому при построении сетки необходимо найти компромисс между точностью решения и временем, имеющемся для выполнения расчета.

Для исследуемых задач применяется минимальный шаг дискретизации равный одной четвертой расстояния воздушного зазора. Данная дискретизация выбрана из соображения, что густая сетка необходима в расчётной области, характеризующейся сильной неоднородностью поля. Для снижения расчетного времени применяется неоднородная структура сетки конечных элементов, полученная за счет увеличения шага дискретизации в магнитопроводе статора и ротора исследуемой модели.

#### 3. Моделирование и расчет

#### 3.1 Параметрическая модель

Параметрическое моделирование (параметризация) - моделирование (проектирование) с использованием параметров элементов модели и соотношений между этими параметрами.

В данной работе параметрической моделью является математическая модель асинхронного двигателя, позволяющая выполнять расчет его режимов и параметров на основе конечно-элементного пакета Elcut с внешним программным управлением построения модели, расчетом и постпроцессорной обработкой.

Преимуществом параметрических моделей является существенное снижение времени выполнения проекта за счет внедрения параметрического анализа и, как следствие, уменьшение этапов расчета проекта.

Существует несколько подходов к реализации параметрической модели на основе пакета Elcut :

1) Создание параметрической модели в «оболочке» пакета Elcut.

Данный способ позволяет использовать программное обеспечение с методом конечных элементов, встроенным языком программирования и создавать параметрические модели с дополнительным функционалом.

 Создание «отдельной оболочки» для параметрической модели на базе доступных Windows объектов программного обеспечения с методом конечных элементов

Этот способ позволяет создавать стандартные параметрические модели, а также модели, учитывающие технические требования заказчика.

В настоящей работе для реализации параметрической модели, представленной в Приложении 1, используется второй поход. Был разработан интерфейс программы на базе приложения Microsoft Excel, представленный на Рис. 2.

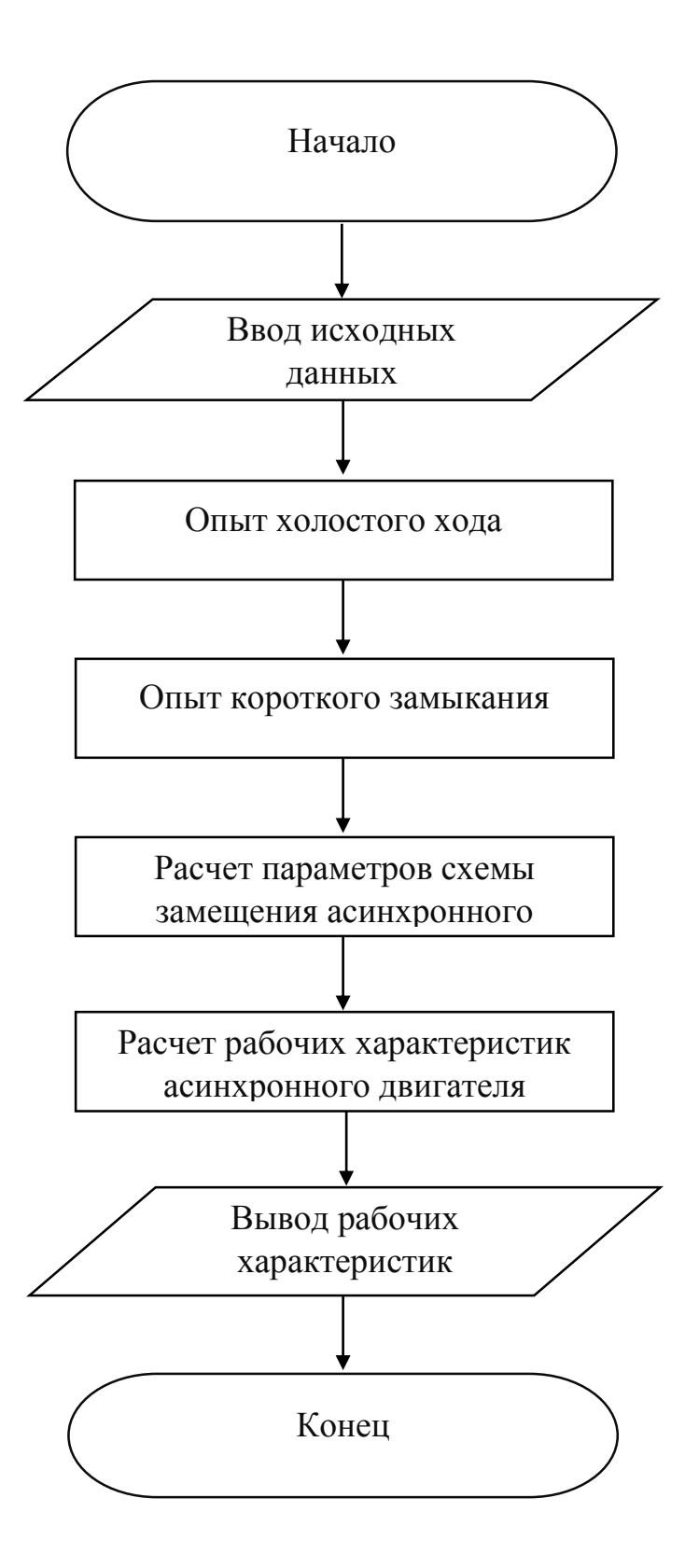

Рисунок 1. Алгоритм разработанной программы.

|                             |        |                   | Исходные да                                |                |                    |                        |   |    |
|-----------------------------|--------|-------------------|--------------------------------------------|----------------|--------------------|------------------------|---|----|
|                             |        |                   |                                            |                |                    |                        |   |    |
| Технические,                | данные |                   | Данные стато                               | Данные статора |                    | Данные ротора          |   |    |
| Номинальная мощность        |        | кВт               | Внешний диаметр статора                    |                | м                  | Внешний диаметр ротора |   | м  |
| Коэффициент мощности        |        |                   | Диаметр статора                            |                | м                  | Диаметр вала           |   | M  |
| Число фаз                   |        |                   | Длина статора                              |                | м                  | Число пазов ротора     |   |    |
| Номинальное напряжение      |        | в                 | Число пазов статора                        |                |                    | Полная высота паза     |   | MM |
| Число пар полюсов           |        |                   | Число эф. проводников на паз               |                |                    | Высота паза            |   | MM |
| Частота                     |        |                   | Высота паза                                |                | MM                 | Ширина паза            |   | MM |
| Номинальный ток             |        | A                 | Ширина паза 1                              |                | MM                 | высота шлица           |   | MM |
|                             |        |                   | Ширина паза 2                              |                | мм                 | Ширина шлица           |   | MM |
|                             |        |                   | Высота клина                               |                | мм                 | Высота кор. Кольца     |   | м  |
| Номинальный магнитный поток |        | Высота шлица паза |                                            | мм             | Ширина кор. Кольца |                        | M |    |
|                             |        |                   | Ширина шлица паза                          |                | мм                 |                        |   |    |
|                             |        |                   | Намагничивающий ток                        |                | Α                  |                        |   |    |
|                             |        |                   | Число элементарных пров-в в одном эфф.     |                |                    |                        |   |    |
|                             |        |                   | Число витков в фазе                        |                |                    |                        |   |    |
|                             |        |                   | Обмоточный коэффициент                     |                |                    |                        |   |    |
|                             |        |                   | Коэффициент заполнения пакета сталью       |                |                    |                        |   |    |
|                             |        |                   | Ток короткого замыкания с учетос насыщения |                | A                  |                        |   |    |
|                             |        |                   |                                            |                |                    |                        |   |    |
|                             |        |                   |                                            |                |                    |                        |   |    |
|                             |        |                   |                                            |                |                    |                        |   |    |
|                             |        |                   |                                            |                |                    |                        |   |    |
|                             |        |                   |                                            |                |                    |                        |   |    |
| 1. Вычислить Хар-ку Х       | x      |                   | 2. Вычислить Хар-ку КЗ                     |                |                    |                        |   |    |
|                             |        |                   |                                            |                |                    |                        |   |    |

Рисунок 2. Интерфейс программного модуля.

Интерфейс программного модуля разработан с целью упрощения процесса моделирования и расчета рабочих характеристик. Для выполнения программы, пользователю необходимо ввести технические данные электрической машины и запустить выполнение программы. Все необходимые операции и расчеты программа произведет автоматически, что существенно ускоряет процесс анализа расчета параметров электрической машины на основе численного решения его магнитного поля.

#### 3.2 Моделирование

Для проведения анализа работы программного обеспечения был проведен расчёт численными методами при помощи объектов программного пакета Elcut. Для этого была выбрана рассчитанная машина, исходные данные были получены из примера расчета, приведенного в книге С.П. Сергеев «Проектирование электрических машин» стр. 467.

Предметом исследования является трехфазный короткозамкнутый двигатель. Режим работы продолжительный. Конструкция защищённая. Вентиляция радиальная (нормальная серийная машина). Технические данные машины приведены в Таблице 1.

| Параметры                    | Обозначение    | Величина | Размерность |
|------------------------------|----------------|----------|-------------|
| Номинальная мощность         | P <sub>H</sub> | 13       | кВт         |
| Номинальная частота вращения | n <sub>H</sub> | 1500     | об/мин      |
| Номинальное напряжение       | U <sub>H</sub> | 220      | В           |
| Номинальная частота          | f              | 50       | Гц          |
| Коэффициент мощности         | cos φ          | 0,885    | -           |
| К.П.Д                        | η              | 0,89     | -           |
| Число фаз                    | т              | 3        | -           |
| Число пар полюсов            | p              | 2        | -           |
| Частота                      | f              | 100      | -           |
| Номинальный ток              | I <sub>H</sub> | 25,3     | A           |

Таблица 1. Технические данные

При проведении исследования вызывает интерес определение индуктивностей рассеяния статора и ротора для последующего нахождения параметров схемы замещения асинхронного двигателя. При расчете учитывается влияние насыщения магнитопровода статора и ротора на индуктивности рассеяния.

Таблица 2. Данные статора.

| Параметры                    | Обозначение           | Величина | Размерность |
|------------------------------|-----------------------|----------|-------------|
| Внешний диаметр статора      | D <sub>a</sub>        | 0,291    | М           |
| Диаметр статора              | D                     | 0,184    | М           |
| Длина статора                | $l_1$                 | 0,123    | М           |
| Число пазов статора          | Z <sub>1</sub>        | 36       | -           |
| Число эф. проводников на паз | $u_{\pi 1}$           | 20       | -           |
| Высота паза                  | $h_{\pi 1}$           | 25,5     | ММ          |
| Ширина паза 1                | <i>b</i> <sub>1</sub> | 9        | ММ          |
| Ширина паза 2                | $b_2$                 | 13,15    | ММ          |
| Высота клина                 | $h_{\kappa 1}$        | 1        | ММ          |

| Параметры                 | Обозначение                      | Величина | Размерность |
|---------------------------|----------------------------------|----------|-------------|
| Высота шлица паза         | $h_{ m III1}$                    | 0,6      | ММ          |
| Ширина шлица паза         | $b_{	ext{III}}$                  | 3,1      | ММ          |
| Намагничивающий ток       | $I_{\mu}$                        | 7,2      | А           |
| Число элементарных        | $n_{\scriptscriptstyle \Im \pi}$ | 3        | -           |
| проводников в одном       |                                  |          |             |
| эффективном               |                                  |          |             |
| Число витков в фазе       | <i>w</i> <sub>1</sub>            | 120      | -           |
| Обмоточный коэффициент    | $k_{{ m off}}$                   | 0,902    | -           |
| Коэффициент заполнения    | $k_c$                            | 0.05     | -           |
| пакета сталью             |                                  | 0,95     |             |
| Ток короткого замыкания с | I <sub>κ</sub>                   | 130      | A           |
| учетом насыщения          | , A                              |          |             |

Таблица 3. Данные ротора

| Параметры                 | Обозначение            | Величина | Размерность |
|---------------------------|------------------------|----------|-------------|
| Внешний диаметр ротора    | D'                     | 0,1831   | М           |
| Диаметр вала              | D' <sub>B</sub>        | 0,06     | М           |
| Число пазов ротора        | Z <sub>2</sub>         | 46       | -           |
| Полная высота паза        | $h_{\pi 2}$            | 30,4     | ММ          |
| Высота паза               | h <sub>π12</sub>       | 28       | ММ          |
| Ширина паза               | <i>b</i> <sub>π2</sub> | 3,5      | ММ          |
| Высота шлица              | $h_{ m m2}$            | 0,4      | ММ          |
| Ширина шлица              | b <sub>ш2</sub>        | 1,5      | ММ          |
| Высота короткозамыкающего | а <sub>к</sub>         | 0,033    | М           |
| кольца                    |                        |          |             |
| Ширина короткозамыкающего | b <sub>K</sub>         | 0,014    | М           |
| кольца                    |                        |          |             |

### 3.3 Опыт холостого хода

Разработанная программа позволяет провести расчет опыта холостого хода, по результатам которого определяются индуктивные параметры холостого хода машины. Первым этапом моделирования является заполнение таблиц 1 - 3 данными.

Для проведения опыта холостого хода необходимо нажать кнопку интерфейса программы «1. Вычислить Хар-ку ХХ». После этого произойдет выполнение программного кода, приведенного в Приложении 1 и соответствующего опыту холостого хода. Программа автоматически создает файл задачи пакета Elcut, в котором задаются следующие свойства задачи:

- 1) Тип задачи магнитостатика
- 2) Класс задачи плоско-параллельная
- 3) Система координат Декартова
- 4) Единицы длины метры
- 5) Длина модели по оси  $z L_z = l_1 = 0,123$  м

По геометрическим размерам магнитопроводов асинхронного двигателя, представленных в таблице 3 и таблице 4, создается модель магнитной системы, представленная на рис. 3., а также вычисляются площади пазов статора и ротора.

$$S_{\rm II \, cratopa} = 264,692 \cdot 10^{-6} \, {\rm Mm}^2 \quad (12)$$

$$S_{\text{протора}} = 101,062 \cdot 10^{-6} \text{ мм}^2 \quad (13)$$

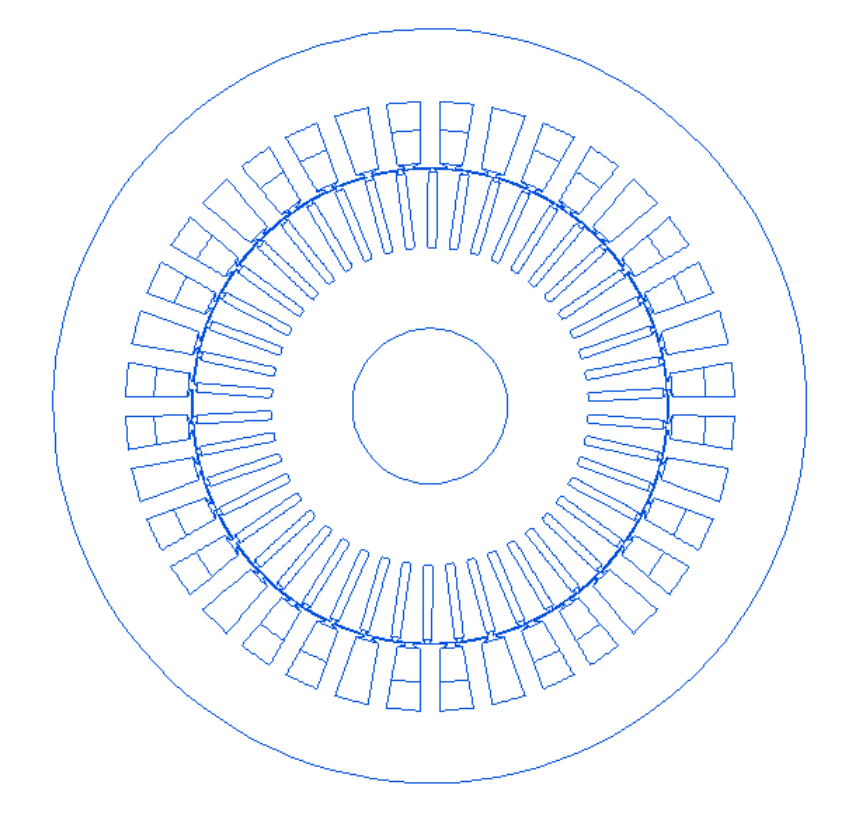

Рисунок 3. Магнитная система асинхронного двигателя.

В качестве источников поля выступают катушки обмотки статора. Принятое токораспределение обмотки статора максимально возможно учитывает реальные конструктивные особенности обмотки и рассчитано в соответствии с данной работой и [10]. Источником поля является плотность тока, вычисленная по формуле (9) и формуле (10):

$$Im = \sqrt{2} \cdot I_{\rm H} = \sqrt{2} \cdot 25,3 = 35,77 \,\text{A}$$
 (14)

$$j = u_{\Pi} \cdot n_{\Im\pi} \cdot \frac{Im}{(S_{p1}/2)} = 20 \cdot 3 \cdot 35,77/132,346 \cdot 10^{-6} = 16216583 \text{ A/MM}^2$$
(15)

Материалом статора и ротора была выбрана электротехническая сталь Э12. В свойствах материалов блоков «статор» и «ротор» задается магнитная проницаемость  $\mu = 1$  и кривая намагничивания стали с учетом коэффициента заполнения пакета сталью  $k_c = 0.95$ , представленная на рис. 4 и в Таблице 4.

| В   | A, A/I                   | M                             |
|-----|--------------------------|-------------------------------|
| Тл  | Без учета k <sub>c</sub> | С учетом <i>k<sub>c</sub></i> |
| 0,1 | 35                       | 33,25                         |
| 0,2 | 70                       | 66,5                          |
| 0,3 | 105                      | 99,75                         |
| 0,4 | 140                      | 133                           |
| 0,5 | 171                      | 162,45                        |
| 0,6 | 211                      | 200,45                        |
| 0,7 | 261                      | 247,95                        |
| 0,8 | 318                      | 302,1                         |
| 0,9 | 397                      | 377,15                        |
| 1   | 502                      | 476,9                         |
| 1,1 | 647                      | 614,65                        |
| 1,2 | 843                      | 800,85                        |
| 1,3 | 1140                     | 1083                          |
| 1,4 | 1580                     | 1501                          |
| 1,5 | 2500                     | 2375                          |
| 1,6 | 4370                     | 4151,5                        |
| 1,7 | 7780                     | 7391                          |
| 1,8 | 12800                    | 12160                         |
| 1,9 | 19700                    | 18715                         |
| 2   | 31000                    | 29450                         |

Таблица 4. Кривая намагничивания стали Э12

| В   | A, A/I                   | М                             |
|-----|--------------------------|-------------------------------|
| Тл  | Без учета k <sub>c</sub> | С учетом <i>k<sub>c</sub></i> |
| 2,1 | 65500                    | 62225                         |
| 2,2 | 144000                   | 136800                        |
| 2,3 | 224000                   | 212800                        |
| 2,4 | 304000                   | 288800                        |
| 2,5 | 384000                   | 364800                        |

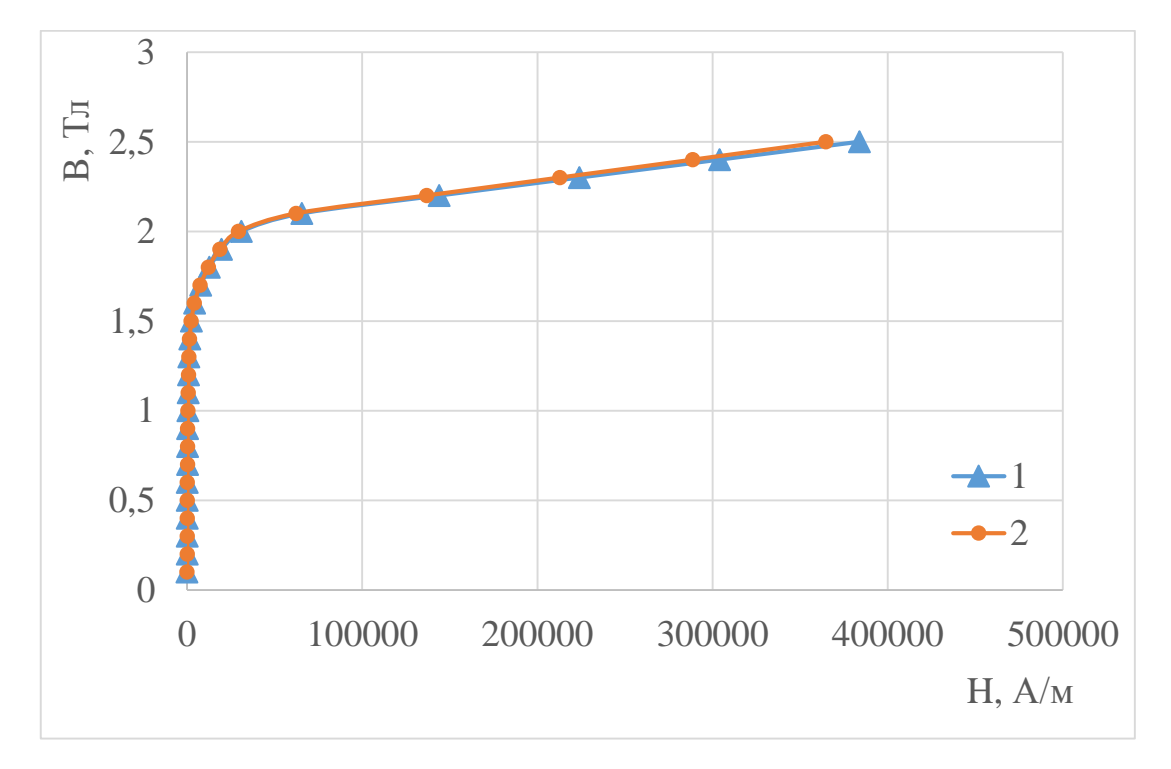

Рисунок 4. Кривые намагничивания стали Э12: 1 – Без учета коэффициента заполнения пакета сталью, 2 – С учетом заполнения пакета сталью.

После построения геометрической модели и задания всех свойств материалов программа задает шаг дискретизации сетки конечных элементов в исследуемых областях. Минимальный шаг дискретизации *sp* рассчитывается по формуле:

$$sp = \delta/4$$
 , (16)

где  $\delta = 0,45$  мм – величина воздушного зазора.

В магнитопроводе статора и ротора задается больший шаг сетки. Это сделано для снижения плотности сетки и, следовательно, ускорения процесса расчета.

Для построения характеристики холостого хода проводится расчет 10 точек. В свойствах источников поля изменяется плотность тока относительно номинального тока  $I_{\rm H} = 25,3$  А. Ток изменяется от 0 до 0,36 о. е. с шагом 0,04 о. е. После проведения расчета одного значения поля, программа производит анализ влияния насыщения на гармоники магнитного поля. Для этого в полученном решении программа автоматически проводит построение контура интегрирования. Контур задается по середине воздушного зазора на половину окружности машины. На основании заданного контура создается таблица всех вычисленных вдоль контура величин, из которой вычленяется таблица координат *x* и *y* и соответствующие значениям координат значения векторного магнитного потенциала *A*. На рис. 5 приведен пример таблицы распределения векторного магнитного потенциала вдоль контура.

|              | х (м)     | у (м)     | А (Вб/м)  |
|--------------|-----------|-----------|-----------|
| ٩.           | 0.091775  | 0         | 0.0273257 |
| >            | 0.0917715 | 8.0087    | 0.0274791 |
| $\mathbf{X}$ | 0.091761  | 0.0016    | 0.0277631 |
| >            | 0.0917436 | 0.0024    | 0.0282555 |
| >            | 0.0917191 | 0.0032029 | 0.0287532 |
| >            | 0.0916876 | 0.0040    | 0.0292521 |
| >            | 0.0916492 | 0.0048    | 0.0297525 |
| >            | 0.0916038 | 0.0056    | 0.0302368 |
| >            | 0.0915514 | 0.0064019 | 0.0305178 |
| $\mathbf{X}$ | 0.0914921 | 0.0072    | 0.0308922 |
| $\mathbf{X}$ | 0.0914258 | 0.0079    | 0.0314346 |
| $\mathbf{X}$ | 0.0913525 | 0.0087    | 0.0319781 |
| $\mathbf{X}$ | 0.0912722 | 0.0095931 | 0.0325214 |
| >            | 0.091185  | 0.0103892 | 0.0330636 |
| ×.           | 0.0910909 | 0.0111846 | 0.0336022 |

Рисунок 5. Таблица распределение векторного магнитного потенциала А вдоль контура.

Для исследования режима холостого хода машины применяется гармонический анализ кривых магнитного поля в зазоре. В дальнейшем распределение векторного представляется магнитного потенциала гармоническим рядом Фурье. При гармоническом анализе кривых распределения магнитного поля в зазоре машины, исходя из распределения  $A(\varphi)$ , где  $\varphi$  – фаза, стоит учитывать, что функция  $A(\varphi)$  не является четной или не четной, хотя она симметрична относительно оси абсцисс. Следовательно, разложение такой функции будет содержать как косинусные, так и синусные *n*е гармоники нечетного порядка с нулевыми начальными фазами. Фаза рассчитывается как:

$$\varphi = \operatorname{arctg}(x_i/y_i)$$
, (17)

$$A(\varphi) = \sum_{n=1}^{\infty} (A_{nc} \cos \frac{n\pi\varphi}{\tau} + A_{ns} \sin \frac{n\pi\varphi}{n\pi\varphi}), \quad (18)$$

где амплитуды косинусных и синусных гармоник  $A_{nc}$  и  $A_{ns}$  определяются, как:

$$A_{nc} = \frac{1}{\tau} \int_{0}^{2\tau} A(\varphi) \cos \frac{n\pi\varphi}{\tau} d\varphi = A_c(n) , \qquad (19)$$
$$A_{ns} = \frac{1}{\tau} \int_{0}^{2\tau} A(\varphi) \sin \frac{n\pi\varphi}{\tau} d\varphi = A_s(n) , \qquad (19)$$

Для практического расчета ряд Фурье в виде (18) неудобен, так как требуется дважды вычислять тригонометрические функции. Поэтому выражение (18) следует преобразовать в вид, когда запись ряда Фурье имеет только косинусные или синусные гармоники с начальными фазами отличными от нуля. Данное преобразование имеет вид:

$$A(\varphi) = \sum_{n=1}^{\infty} A_n \sin(\frac{n\pi\varphi}{\tau} + d\varphi) = \sum_{n=1}^{\infty} A_n \cos(\frac{n\pi\varphi}{\tau} - d\varphi), \quad (20)$$

Из формулы (20) следует, что амплитуда *n*-ой гармоники векторного потенциала равна:

$$A_n = \sqrt{A_c^2(n) + A_s^2(n)}$$
, (21)

где  $A_c(n)$  и  $A_s(n)$  – косинусные и синусные амплитуды *n*-ой гармоники.

На основании описанной выше методики был написан программный код для нахождения амплитуд гармоник поля, при написании кода использовались следующие формулы:

$$A_{c}(k) = \frac{1}{\pi} \sum_{j=1}^{n} A_{j} \cos(k\varphi_{j}d\varphi_{j})$$
$$A_{s}(k) = \frac{1}{\pi} \sum_{j=1}^{n} A_{j} \sin(k\varphi_{j}d\varphi_{j})$$
$$d\varphi_{j} = (\varphi_{j} - \varphi_{j-1})$$
$$A_{k} = \sqrt{A_{c}^{2}(k) + A_{s}^{2}(k)}$$

где *k* – номер гармоники, *j* – элементы массива данных, полученных на основании построенного контура.

Вычисление амплитуды гармоники происходит по представленным выше формулам при помощи гармонического анализатора, написанного отдельно для разработанной программы. Код гармонического анализатора представлен в Приложении 1. Рассчитанные значения амплитуды первой гармоники векторного магнитного потенциала A заносятся в таблицу в окне «XXX» программы. На основании полученных данных вычисляется магнитный поток  $\Phi$ , напряжение U в о. е., значение индуктивного сопротивления взаимной индукции  $X\sigma 1 + Xm$  в о. е. Результаты расчета занесены в Таблицу 6. При расчете применяются следующие формулы:

$$\Phi = \frac{2 \cdot l \cdot A}{\sqrt{2}} , \qquad (22)$$
$$U = \Phi / \Phi_0 , \qquad (23)$$
$$X\sigma 1 + Xm = \frac{U}{i} , \qquad (24)$$

где l – длина статора, A – амплитуда первой гармоники векторного потенциала,  $\Phi_0 = 0,00903$  Вб – *номинальный* магнитный поток, полученный из расчета [10],  $U_{\rm H}$  – номинальное напряжение, f – частота тока, w1 – число витков катушки обмотки статора,  $k_{o1}$  – обмоточный коэффициент статора,  $i = (0 \div 0,36) \cdot I_{\rm H}$  – ток в обмотке статора в о.е.

Таблица 6.

| А , Вб/м                      | ${oldsymbol{\Phi}_0}$ | U           | Ι           | $X\sigma + Xm$ |
|-------------------------------|-----------------------|-------------|-------------|----------------|
| С учетом <i>k<sub>c</sub></i> | Вб                    | <b>o.e.</b> | <b>o.e.</b> | <b>o.e.</b>    |
| 0,00000                       | 0,000000              | 0,0000      | 0           | 15,71891       |
| 0,03264                       | 0,005678              | 0,6288      | 0,04        | 15,71891       |
| 0,04163                       | 0,007241              | 0,8019      | 0,08        | 10,02418       |
| 0,04525                       | 0,007871              | 0,8717      | 0,12        | 7,263897       |
| 0,04760                       | 0,008280              | 0,9169      | 0,16        | 5,730854       |
| 0,04937                       | 0,008588              | 0,9510      | 0,2         | 4,755164       |
| 0,05074                       | 0,008826              | 0,9774      | 0,24        | 4,072598       |
| 0,05184                       | 0,009017              | 0,9986      | 0,28        | 3,566476       |
| 0,05275                       | 0,009176              | 1,0161      | 0,32        | 3,175447       |
| 0,05354                       | 0,009313              | 1,0314      | 0,36        | 2,864892       |

По данным таблицы 6 были построены характеристика холостого хода исследуемой машины, а также характеристика распределения индуктивного сопротивления взаимной индукции в зависимости он напряжения холостого хода  $X\sigma 1 + Xm$  (**U**), представленные на рис. 6 и рис. 7.

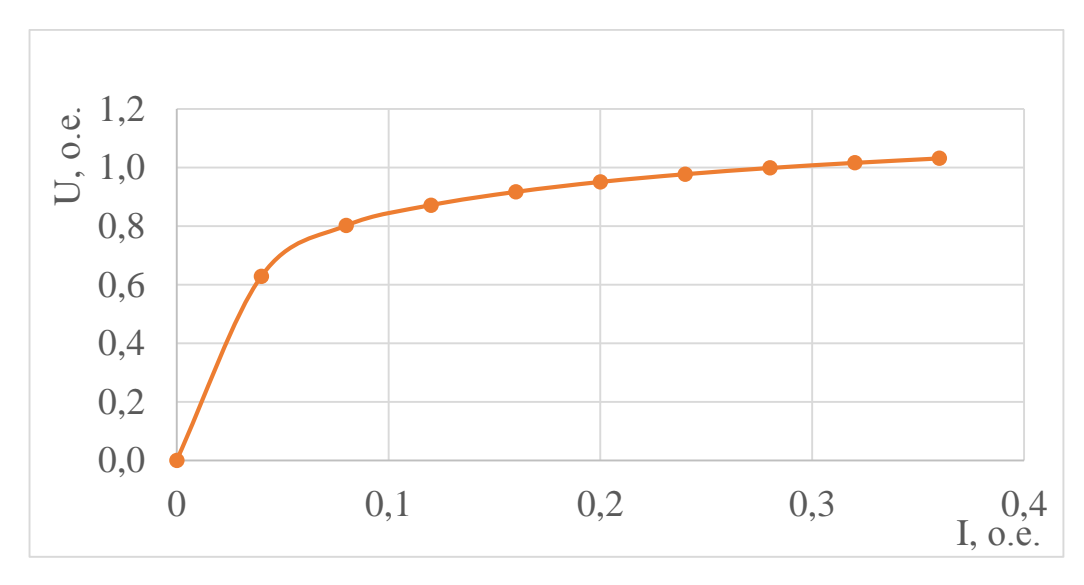

Рисунок 6. Характеристика холостого хода с учетом  $k_c$ .

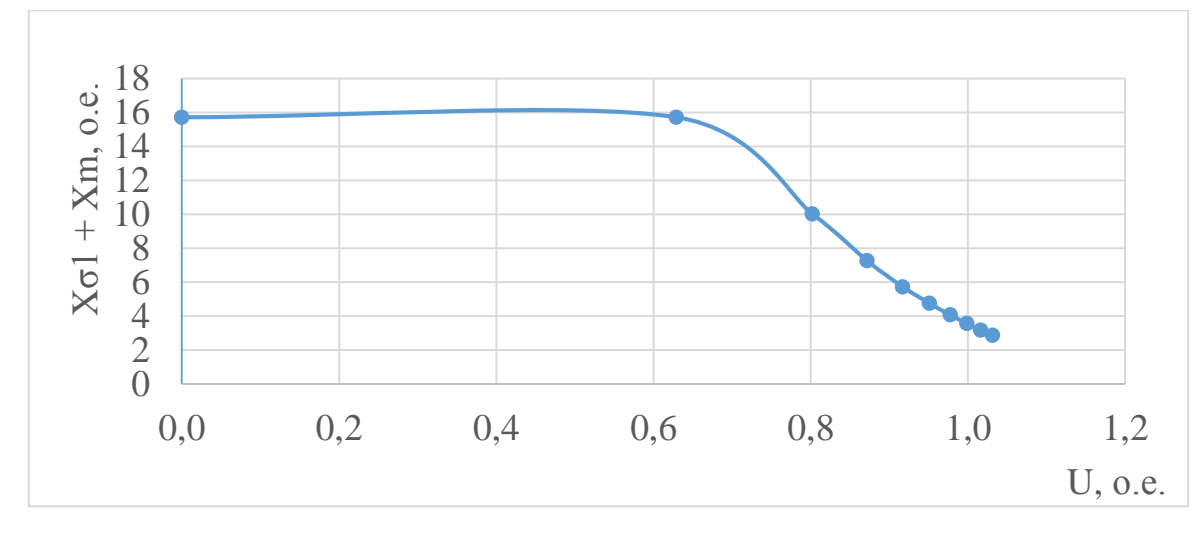

Рисунок 7. Характеристика изменения индуктивного сопротивления взаимной индукции с учетом  $k_c$ .

В результате опыта холостого хода была получена характеристика холостого хода асинхронного двигателя, найден ток холостого ход, а также рассчитаны индуктивные сопротивления рассеяния необходимые для вычисления параметров схемы замещения электрической машины. На основании полученных данных можно сделать вывод, что индуктивные сопротивления рассеяния асинхронной машины не остаются постоянными. Данный процесс происходит по причине насыщения магнитопровода машины по пути основного потока.

Таким образом, разработанная модель на базе пакета Elcut позволяет решать нелинейные задачи расчета магнитного поля при помощи численных методов с учетом насыщения. Это позволяет найти точное влияние насыщения на индуктивные сопротивления рассеяния исходя из анализа распределения общего поля в машине. На основании анализа результатов численного моделирования и аналитического расчета, приведенный в таблице 6, можно сказать, что разработанная модель является корректной и воспроизводит электромагнитные процессы в асинхронном двигателе с инженерной точностью.

| Сравнение результатов |               |               |            |
|-----------------------|---------------|---------------|------------|
| Исследуемые величины  | Аналитический | Численное     | Отклонение |
|                       | метод         | моделирование | 0⁄0        |
| I <sub>0</sub>        | 7,2 A         | 7,16 A        | 0,5        |
| $X\sigma 1 + Xm$      | 3,452         | 3,534 o.e.    | 2,375      |

При моделировании опыта холостого хода исследуется поток машины и потоки рассеяния, обусловленные влиянием насыщения магнитопроводов ротора и статора, аналитический метод расчета индуктивных сопротивлений учитывает приближенное влияние насыщения, чем и объясняется различие полученных данных и рассчитанных аналитически.

Созданная программа позволяет существенно сократить время, необходимое для проведения опыта холостого хода, а также позволяет исследовать различные варианты исполнения машины путем варьирования геометрии пазов и анализа влияния геометрии на индуктивные сопротивления рассеяния.

#### 3.4 Опыт короткого замыкания

Исследование режима короткого замыкания позволяет провести анализ индуктивных сопротивлений рассеяния статора и ротора, так как наведенные вихревые токи в пазах ротора создают магнитное поле противонаправленное магнитному полю статора, вследствие этого основной магнитный поток статора и ротора замыкается через магнитопровод.

Перед началом проведения опыта короткого замыкания необходимо рассчитать параметры цепной модели торцевой зоны ротора. При расчете определяются активное И индуктивное сопротивления части короткозамыкающего кольца между стержнями ротора (на 1 сторону). Для расчета применялись следующие формулы:

Таблица 6.

$$\Delta = 2 \cdot \sin \frac{\pi p}{Z_2} , \qquad (25)$$

$$\lambda_{end} = \frac{2,3 \cdot D_{\kappa}}{Z_2 \cdot l_{\delta} \cdot \Delta^2} \cdot \lg \left(\frac{4,7 \cdot D_{\kappa}}{a_{\kappa} + b_{\kappa}}\right) , \qquad (26)$$

$$x_{end} = 7,9 \cdot f_1 \cdot l_{\delta} \cdot \lambda_{end} \cdot 10^{-6} , \qquad (27)$$

$$l_{\kappa} = \frac{x_{end}}{2 \cdot f_1 \cdot Z_2} , \qquad (28)$$

$$r_{\kappa} = \frac{\pi \cdot D_{\kappa}}{\sigma_2 \cdot Z_2 \cdot a_{\kappa} \cdot b_{\kappa}} , \qquad (29)$$

где  $\lambda_{end}$  – коэффициент магнитной проводимости короткозамыкающего кольца,  $D_{\kappa} = D' - a_{\kappa}$  – диаметр короткозамыкающего кольца,  $a_{\kappa}$  – высота кольца,  $b_{\kappa}$  – ширина кольца,  $x_{end}$  –индуктивное сопротивление ротора, соответствующее лобовой части,  $l_{\kappa}$  – индуктивное сопротивление части кольца между стержнями ротора,  $r_{\kappa}$  – активное сопротивление части кольца между стержнями ротора,  $\sigma_2$  – электропроводность алюминия.

По формулам (25) – (29) были вычислены параметры торцевой зоны ротора, которые приведены ниже.

$$\Delta = 2 \cdot \sin \frac{\pi \cdot 2}{46} = 0,272 , \qquad (30)$$

$$\lambda_{end} = \frac{2,3 \cdot 0,1501}{46 \cdot 0,123 \cdot 0,272^2} \cdot \lg \left( \frac{4,7 \cdot 0,1501}{0,033 + 0,014} \right) = 0,8746 , \qquad (31)$$

$$x_{end} = 7,9 \cdot 50 \cdot 0,123 \cdot 0,8746 \cdot 10^{-6} = 4,249 \cdot 10^{-5} \text{ OM} , \qquad (32)$$

$$l_{\kappa} = \frac{4,249 \cdot 10^{-5}}{2 \cdot 50 \cdot 46} = 9,238 \cdot 10^{-9} \text{ OM} , \qquad (33)$$

$$r_{\rm k} = \frac{\pi \cdot 0,1501}{23000000 \cdot 46 \cdot 0,033 \cdot 0,014} = 965 \cdot 10^{-9} \,\,\mathrm{Om}\,,\qquad(34)$$

На основании полученных данных была построена цепная модель торцевой зоны ротора в Elcut, которая приведена на рис. 8.

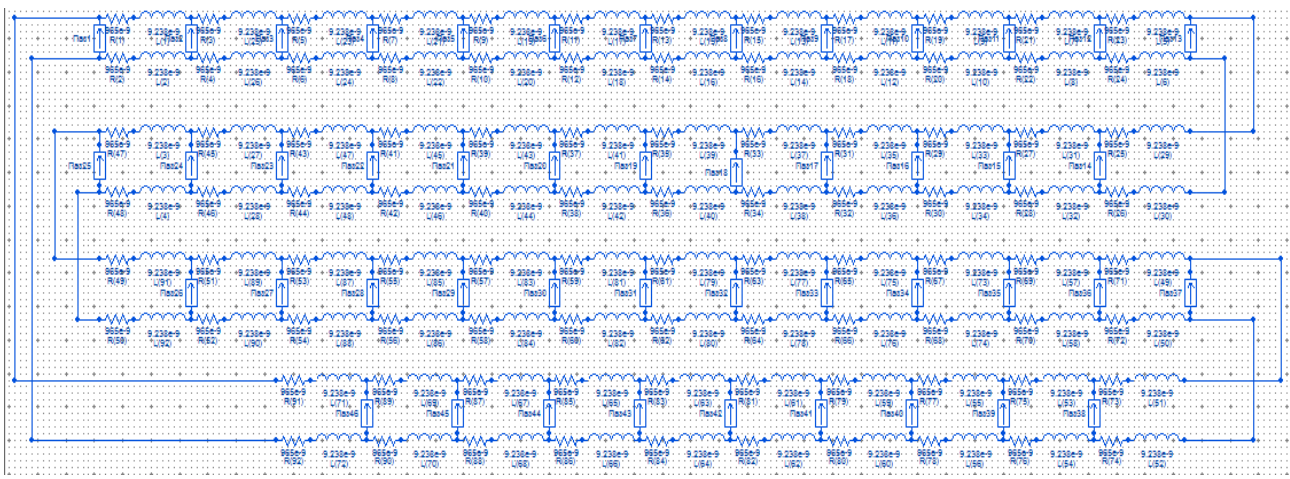

Рисунок 8. Цепная модель торцевой зоны ротора.

Для проведения опыта короткого замыкания необходимо нажать кнопку «2. Вычислить Хар-ку КЗ». После этого произойдет выполнение программного кода, приведенного в Приложении 1 и соответствующего опыту короткого замыкания. Программа автоматически создает файл задачи пакета Elcut, в котором задаются следующие свойства задачи:

- 1) Тип задачи магнитное поле переменных токов
- 2) Класс задачи плоско-параллельная
- 3) Система координат Декартова
- 4) Единицы длины метры
- 5) Длина модели по оси  $z L_z = l_1 = 0,123$  м
- 6) Частота  $f f = f_1 = 50$  Гц

После создания файла задачи, программа создает файл геометрии магнитной системы электрической машины аналогичный файлу геометрии для задачи магнитостатики, приведенному на рис. 3.

В качестве источников поля выступают катушки обмотки статора при протекающем токе короткого замыкания с учетом насыщения  $I_{\rm k} = 130$  A, аналитически рассчитанный по методике, приведенной в [10]. Для создания вращающегося магнитного поля фазы обмоток статора задаются со сдвигом фаз  $\varphi = 120^{\circ}$ . Принятое токораспределение обмотки статора максимально возможно учитывает реальные конструктивные особенности обмотки и рассчитано в
соответствии с данной работой и [10]. Источником поля является плотность тока, вычисленная по формуле (9) и формуле (10):

$$I\kappa = \sqrt{2} \cdot 130 = 183,84 \text{ A} \quad (35)$$
$$j = 20 \cdot 3 \cdot 183,84/264,692 \cdot 10^{-6} = 41674000 \text{ A/mm}^2 \quad (36)$$

В свойствах материалов статора и ротора была задана кривая намагничивания с учетом коэффициента заполнения пакета сталью  $k_c$ , приведенная в Таблице 5. Для пазов ротора в свойствах материалов была задана электропроводность для алюминия  $\sigma_2 = 23000000$  См/м.

Для построения характеристики распределения индуктивных сопротивлений рассеяния проводится расчет 6 точек. В свойствах источников поля изменяется плотность тока относительно тока короткого замыкания  $I_{\kappa}$ . Ток изменяется от 0 до 5 о. е. с шагом 1 о. е. После проведения расчета одного значения поля, программа производит анализ распределения магнитных полей рассеяния. Для этого в полученном решении программа автоматически проводит построение контуров интегрирования для нахождения потоков пазового рассеяния и рассеяния по коронкам зубцов. Для нахождения потоков пазового рассеяния  $\Phi$ п контур задается по середине паза для статора и ротора. Для нахождения рассеяния по коронкам зубцов  $\Phi \kappa$  контур задается от диаметра статора до середины воздушного зазора. На основании заданного контура, при помощи интегрального калькулятора пакета Elcut, вычисляется магнитный поток. потенциала вдоль контура. В Таблице 7. приведены результаты опыта короткого замыкания.

| I <sub>K</sub> | Ι           | Фп статора | Фк статора | Фп ротора | Фк ротора  |
|----------------|-------------|------------|------------|-----------|------------|
| A              | <b>o.e.</b> | Вб         | Вб         | Вб        | Вб         |
| 0              | 0           | 0          | 0          | 0         | 0          |
| 26             | 1           | 0,00058346 | 0,00002507 | 0,001132  | 0,00002996 |
| 52             | 2           | 0,00099406 | 0,00003803 | 0,0020045 | 0,00004374 |

Таблица 7. Зависимость потоков рассеяния от тока короткого замыкания

| Ι <sub>κ</sub> | Ι | Фп статора | Фк статора  | Фп ротора | Фк ротора  |
|----------------|---|------------|-------------|-----------|------------|
| 78             | 3 | 0,0013405  | 0,00004628  | 0,0027023 | 0,00005232 |
| 104            | 4 | 0,0016091  | 0,00005137  | 0,0032153 | 0,00005757 |
| 130            | 5 | 0,0019041  | 0,000058792 | 0,0037968 | 0,00006346 |

Нахождения индуктивных сопротивления рассеяния происходило по следующим формулам:

$$x_{\Pi} = \omega \frac{\phi_{\Pi \cdot W} I_{H}}{i} , \quad (37)$$

$$x_{K} = \omega \frac{\phi_{K \cdot W} I_{H}}{i} , \quad (38)$$

$$X_{\sigma 1} = x_{\Pi 1} + x_{K 1} + x_{Д 1} + x_{\Pi 1} , \quad (39)$$

$$X'_{\sigma 2} = x_{\Pi 2} + x_{K 2} + x_{Д 2} + x_{\Pi 2} , \quad (40)$$

где i – амплитудное значение тока в обмотке статора/ротора,  $x_{d}$  – индуктивное сопротивление дифференциального рассеяния,  $x_{n}$  – индуктивное сопротивление рассеяния лобовых частей.

Сумма индуктивных сопротивлений дифференциального рассеяния и рассеяния лобовых частей для статора и ротора была взята из расчета, приведенного в [10]. Для статора ∑  $x_{1дл} = x_{д1} + x_{л1} = 0,0563$  о. е.

Для ротора  $\sum x_{2дл} = v(x_{д2} + x_{л2}) = 0,0331$  о.е.

где *v* – коэффициент приведения параметров беличьей клетки к обмотке статора [10]:

$$v = \frac{4 \cdot m \cdot (w_1 \cdot k_{061})^2}{Z_2} = \frac{4 \cdot 3 \cdot (120 \cdot 0,902)^2}{46} = 3060, \quad (41)$$

На основании приведенных выше формул были рассчитаны характеристики изменения индуктивных сопротивлений статора и ротора, представленные в Таблице 8.

| I <sub>K</sub> | I <sub>c</sub> | Ι    | $X_{\sigma 1}$ | Χ' <sub>σ2</sub> |
|----------------|----------------|------|----------------|------------------|
| Α              | Α              | o.e. | <b>0.e.</b>    | o.e.             |
| 0              | 0              | 0    | 0,128069848    | 0,081797778      |
| 26             | 1868           | 1    | 0,128069848    | 0,081797778      |
| 52             | 3415           | 2    | 0,117165193    | 0,080064199      |
| 78             | 4710           | 3    | 0,11082355     | 0,078901011      |
| 104            | 5756           | 4    | 0,105265106    | 0,077630439      |
| 130            | 7007           | 5    | 0,102607583    | 0,076251059      |

Характеристики изменения индуктивных сопротивлений рассеяния от тока короткого замыкания

Пример расчета индуктивных сопротивлений рассеяния для  $I_{\kappa} = 26$  А:

 $\begin{aligned} x_{\pi 1} &= 2 \cdot \pi \cdot 50 \frac{0,00058346 \cdot 120}{\sqrt{2} \cdot 26} \frac{25,3}{220} = 0,06879 \text{ o.e.} \\ x_{\pi 1} &= 2 \cdot \pi \cdot 50 \frac{0,00002507 \cdot 120}{\sqrt{2} \cdot 26} \frac{25,3}{220} = 0,00295 \text{ o.e.} \\ x_{\pi 2} &= 2 \cdot \pi \cdot 50 \frac{0,001132 \cdot 1}{\sqrt{2} \cdot 1868} \frac{25,3}{220} \cdot 3060 = 0,04736 \text{ o.e.} \\ x_{\pi 2} &= 2 \cdot \pi \cdot 50 \frac{0,0002996 \cdot w}{\sqrt{2} \cdot 1868} \frac{25,3}{220} \cdot 3060 = 0,00125 \text{ o.e.} \\ x_{\pi 2} &= 2 \cdot \pi \cdot 50 \frac{0,0002996 \cdot w}{\sqrt{2} \cdot 1868} \frac{25,3}{220} \cdot 3060 = 0,00125 \text{ o.e.} \\ x_{\sigma 1} &= 0,06879 + 0,00295 + 0,0563 = 0,128 \text{ o.e.} \\ x'_{\sigma 2} &= 0,04736 + 0,00125 + 0,0331 = 0,0817 \text{ o.e.} \end{aligned}$ 

На рисунках 9 – 10 представлены характеристики  $X_{\sigma 1}$  и  $X'_{\sigma 2}$  – соответственно.

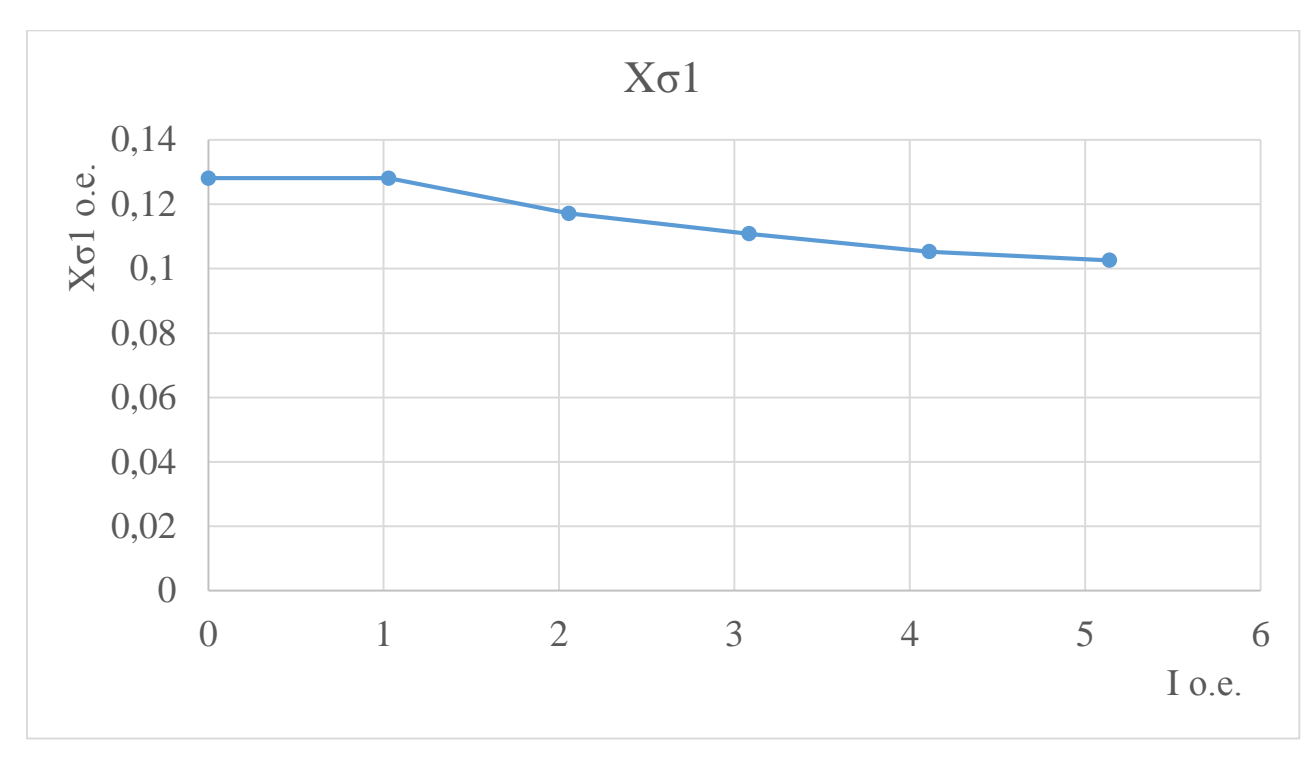

Рисунок 9. Характеристика изменения индуктивного сопротивления рассеяния статора  $X_{\sigma_1}$ .

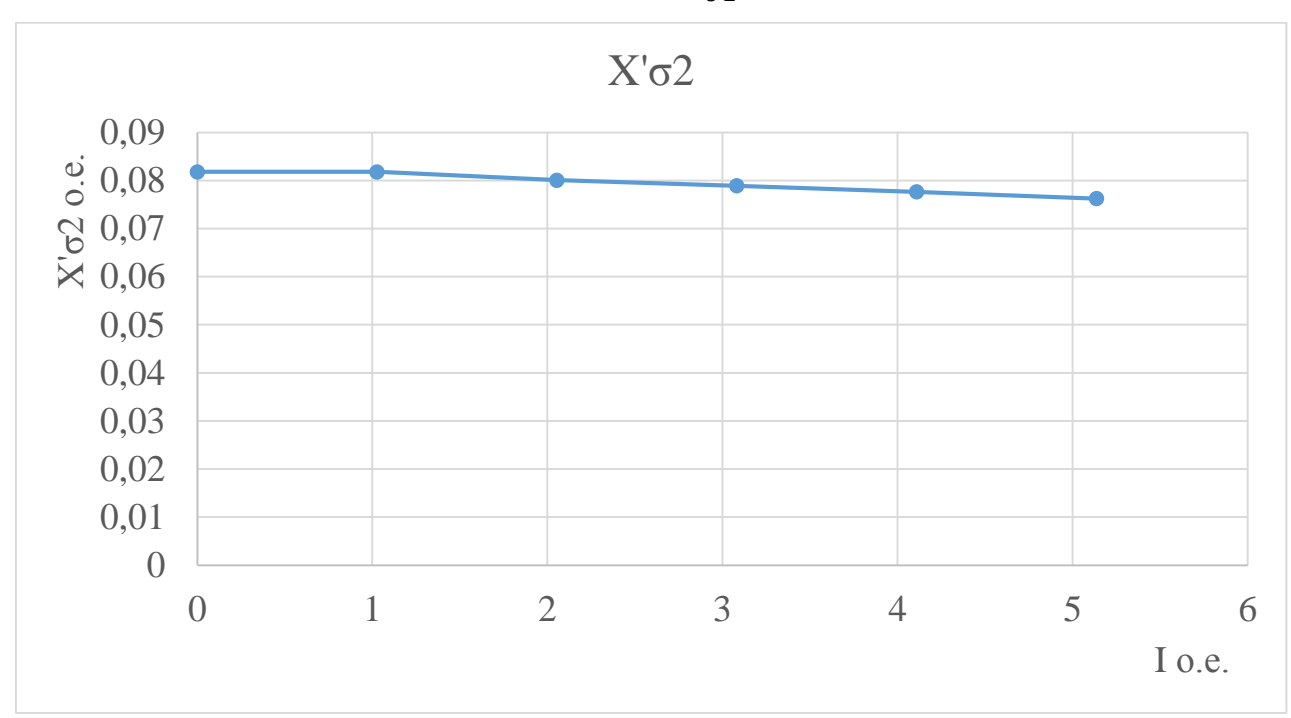

Рисунок 10. Характеристика изменения индуктивного сопротивления рассеяния ротора  $X'_{\sigma 2}$ .

Изменение характеристик происходит вследствие насыщения усиков пазов и коронок зубцов, вызванного пазовым и дифференциальным полями рассеяния. Вследствие насыщения верхних частей зубцов уменьшается коэффициент магнитной проводимости пазового рассеяния, что в свою очередь влияет на эквивалентное изменение открытия паза. Так же уменьшается коэффициент проводимости пазового рассеяния вследствие насыщения коронок зубцов.

Таким образом, по результатам опыта короткого замыкания были вычислены индуктивное сопротивление рассеяния статора  $X_{\sigma 1}$  и ротора  $X'_{\sigma 2}$  асинхронного двигателя с учетом насыщения. В Таблице 9. приведено сравнение результатов, полученных аналитическим методом [10] и при помощи метода численного моделирования.

Таблица 9.

| Индуктивные<br>сопротивления | Аналитический метод | Численное<br>моделирование | Отклонение<br>% |
|------------------------------|---------------------|----------------------------|-----------------|
| рассеяния                    |                     |                            |                 |
| X <sub>σ1</sub>              | 0,092               | 0,128                      | 39,1            |
| Χ' <sub>σ2</sub>             | 0,082               | 0,0818                     | 2,4             |

Сравнение результатов

Полученные параметры и параметры, взятые из расчета, приведенного в [10], позволяют описать схему замещения асинхронного двигателя. Схема замещения позволяет вычислить рабочие характеристики исследуемой машины, а созданная параметрическая модель ускоряет данный процесс.

# 3.5 Расчет режимов асинхронного двигателя

По результатам опыта холостого хода и опыта короткого замыкания были получены зависимости индуктивных сопротивлений, необходимых для представления машины в виде схемы замещения, представленной на рис. 11. Такая схема замещения позволяет более точно рассчитать ЭДС по сравнению с традиционной схемой замещения, и, как следствие, учесть влияние насыщения на магнитный поток, наводимый под действием этой ЭДС.

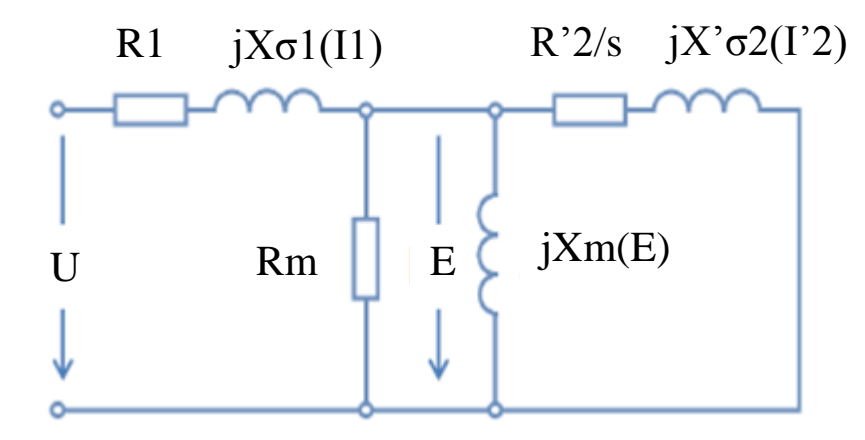

Рисунок 11. Схема замещения асинхронного двигателя для расчета рабочих характеристик Зависимости индуктивных сопротивлений ротора и статора приведены в предыдущем параграфе. Для нахождения зависимости индуктивного сопротивления взаимной индукции Xm(U) необходимо характеристику  $X\sigma$  + Xm(U) представить в виде зависимости от тока, после этого вычесть значения зависимости  $X_{\sigma 1}(I)$ , соответствующие значениям тока для характеристики  $X\sigma$  + Xm(I), далее зависимость Xm(I) необходимо представить в зависимости от напряжения. В результате получается зависимость Xm(U), представленная на рисунке 12.

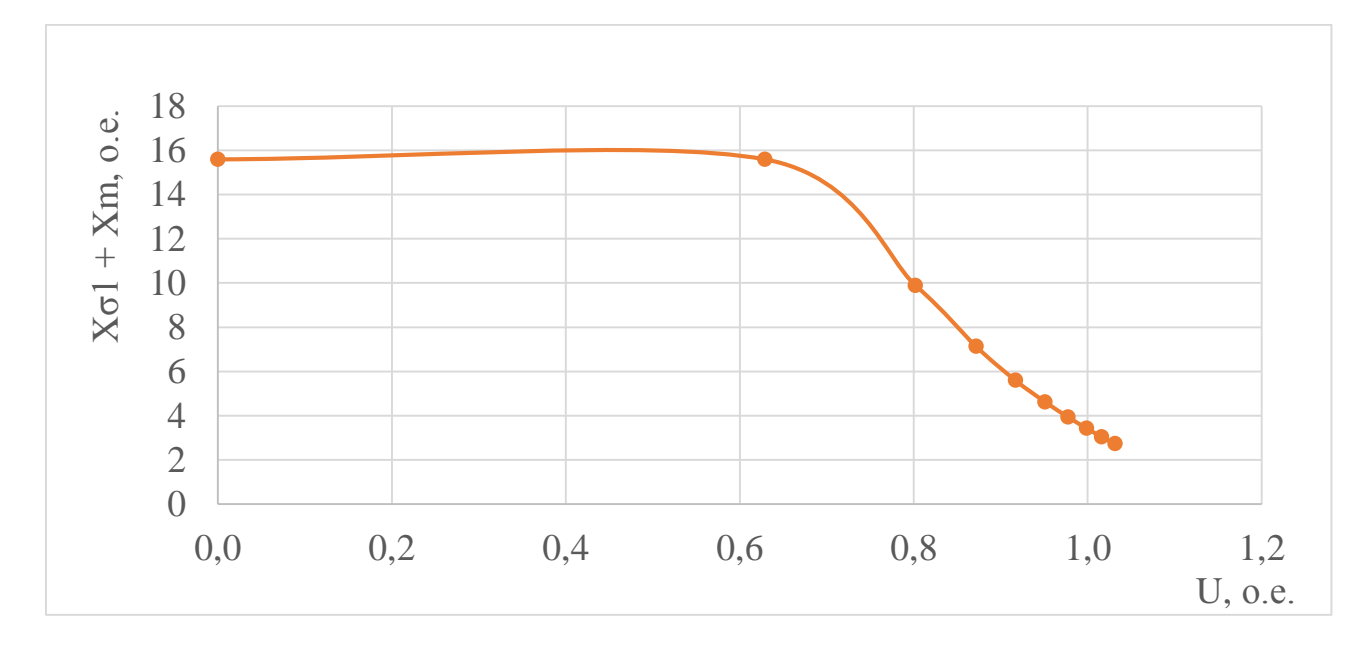

Рисунок 12. Характеристики индуктивного сопротивления взаимной индукции Xm(U).

Активные сопротивления обмотки статора R1 = 0,0414 о.е. и обмотки ротора R'2 = 0,0282 о.е. были взяты из расчета, приведенного в [10]. Для схемы замещения, представленной на рис. 5, сопротивление Rm необходимо выразить из схемы последовательного соединения и привести к параллельному соединению. Схемы соединений приведены на рис. 13.

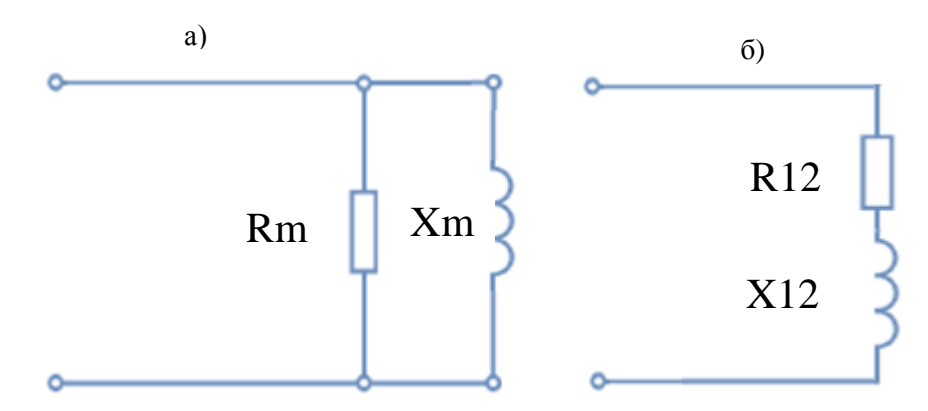

Рисунок 13. а) Параллельное соединение сопротивлений, б) Последовательное соединение сопротивлений.

Для расчета сопротивления *Rm* применялись следующие формулы:

$$Z_{\pi a p} = \left(\frac{1}{Rm} + \frac{1}{j \cdot Xm}\right)^{-1}, \quad (42)$$
$$Z_{\pi o c} = R_{12} + j \cdot X_{12}, \quad (43)$$
$$Z_{\pi a p} = \frac{1}{Z_{\pi o c}}, \quad (44)$$

Из формул (43) – (45) после алгебраических преобразований были получены сопротивления *Rm* и *Xm*:

$$Rm = \frac{R_{12}^{2} + X_{12}^{2}}{R_{12}}, \quad (45)$$
$$Xm = \frac{R_{12}^{2} + X_{12}^{2}}{R_{12}}, \quad (46)$$

Значения сопротивлений  $R_{12} = 0,207$  о.е и  $X_{12} = 3,36$  о.е. были взяты из расчета, приведенного в [10].

$$Rm = \frac{0,207^2 + 3,36^2}{0,207} = 54,746 \text{ o.e.}$$

Таким образом, были найдены все параметры схемы замещения. После этого дальнейшие расчеты ведутся в файле приложения *Mathcad*. В файл заносятся характеристики, полученные из опыта холостого хода и опыта короткого замыкания. На основании этих данных при помощи функции кубической сплайн-интерполяции (pspline) и функции интерполяции (interp) формируются зависимости Xm(U),  $X_{\sigma 1}(I)$  и  $X'_{\sigma 2}(I)$ . Далее на основе законов Кирхгофа формируется система нелинейных уравнений в комплексной форме, приведенная ниже, для схемы замещения асинхронного двигателя, приведенной на рис. 5.

$$\dot{l}_{1} \cdot (R1 + j \cdot X\sigma 1(|\dot{l}_{1}|) + \dot{l}_{mr} \cdot Rm = \dot{U}, \quad (47)$$
$$\dot{l}_{mr} \cdot Rm = \dot{l}_{mx} \cdot j \cdot Xm(|\dot{U} - \dot{l}_{1} \cdot (R1 + j \cdot X\sigma 1(|\dot{l}_{1}|)|), \quad (48)$$
$$\dot{l}_{mr} \cdot Rm = \dot{l'}_{2} \cdot \left(\frac{R'2}{s} + j \cdot X'\sigma 2(|\dot{l'}_{2}|)\right), \quad (49)$$
$$\dot{l}_{1} = \dot{l'}_{2} + \dot{l}_{mr} + \dot{l}_{mx}, \quad (50)$$

При помощи функции *Given*...*Find* было найдено решение данной системы нелинейных уравнений, а именно зависимости тока статора  $\dot{l}_1(s)$  и приведенного тока ротора  $\dot{l'}_2(s)$  от скольжения *s*. Зависимости тока статора  $\dot{l}_1(s)$  и приведенного тока ротора  $\dot{l'}_2(s)$  приведены на рисунке 14.

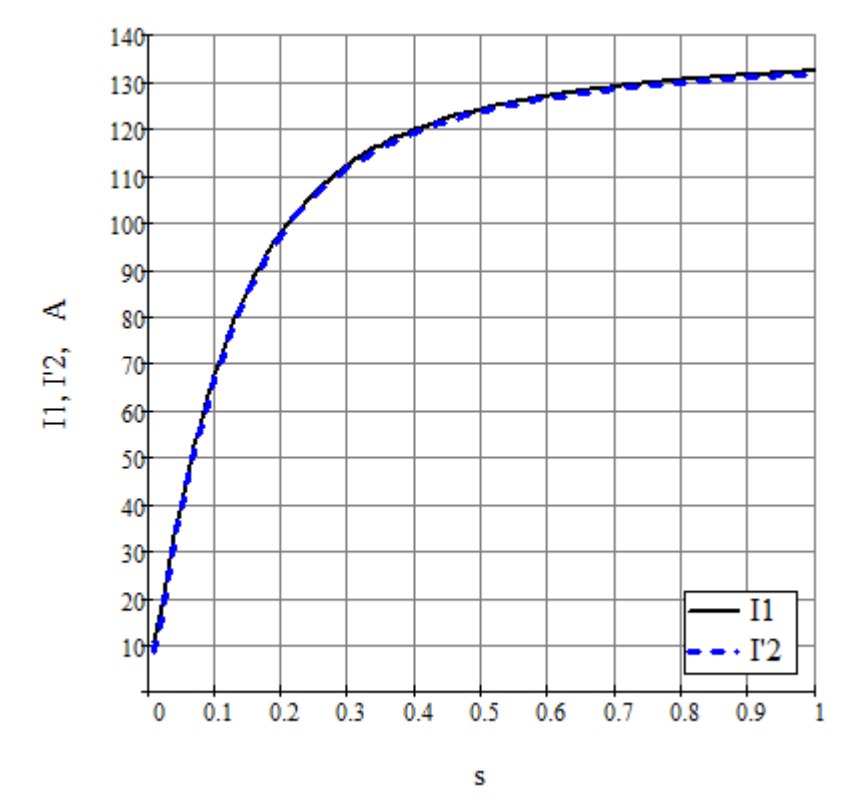

Рисунок 14. Зависимости тока статора  $I_1(s)$  и приведенного тока ротора  $I'_2(s)$  от скольжения *s*.

Далее были определены рабочие характеристики асинхронного двигателя  $I_1, \eta, \cos \varphi, s = f(P_2)$ , представленные в приложении 2. Расчет был произведен по следующим формулам:

$$\dot{S}(s) = U_{\rm H} \cdot \dot{I}_{1}(s) \cdot m, \quad (51)$$

$$P_{1}(s) = Re\left(\dot{S}(s)\right), \quad (52)$$

$$\cos\varphi(s) = \frac{Re(P_{1}(s))}{|\dot{S}(s)|}, \quad (53)$$

$$\dot{E}(s) = U_{\rm H} - \dot{I}_{1}(s) \cdot \left(R1 + j \cdot X\sigma 1(|\dot{I}_{1}(s)|)\right), \quad (54)$$

$$\dot{S}_{\rm 3M}(s) = m \cdot \dot{E}(s) \cdot \overline{\dot{I'}_{2}(s)}, \quad (55)$$

$$P_{\rm 3M}(s) = Re\left(\dot{S}_{\rm 3}(s)\right), \quad (56)$$

$$M_{\rm 3M}(s) = \frac{P_{\rm 3M}(s) \cdot p}{2 \cdot \pi \cdot f}, \quad (57)$$

$$P_{\rm 3JI}(s) = m \cdot \left(|\dot{I}_{1}(s)|\right)^{2} \cdot R1, \quad (58)$$

$$P_{\Im n2}(s) = m \cdot (|\dot{I'}_{2}(s)|)^{2} \cdot R'2, \quad (59)$$

$$P_{A06}(s) = 0,005 \cdot P_{1}(s), \quad (60)$$

$$P_{\Sigma P}(s) = P_{CT} + P_{MEX} + P_{A06}(s) + P_{\Im n1}(s) + P_{\Im n2}(s), \quad (61)$$

$$P_{2}(s) = P_{1}(s) - P_{\Sigma P}(s), \quad (62)$$

$$\eta(s) = 1 - \frac{P_{\Sigma P}(s)}{P_{1}(s)}, \quad (63)$$

где  $\dot{S}(s)$  – полная мощность,  $P_1(s)$  – входная мощность,  $\cos \varphi(s)$  – коэффициент мощность,  $\dot{E}(s)$  – Э.Д.С.,  $\dot{S}_{_{3M}}(s)$  – электромагнитная мощность,  $P_{_{3M}}(s)$  – активная составляющая электромагнитной мощности,  $M_{_{3M}}(s)$  – электромагнитный момент,  $P_{_{3Л1}}(s)$  – электрические потери в обмотке статора,  $P_{_{3Л2}}(s)$  – электрические потери в обмотке ротора,  $P_{_{do6}}(s)$  – добавочные потери,  $P_{_{CT}} = 0,34 \cdot 10^3$  Вт – основные потери в стали по [10],  $P_{_{Mex}} = 0,1 \cdot 10^3$  Вт – механические потери по [10],  $P_2(s)$  – полезная мощность,  $\eta(s)$  – К.П.Д. асинхронного двигателя.

При помощи функции *Given...Find* было найдено для номинальной мощности  $P_{\rm H} = 13 \cdot 10^3$  Вт номинальное скольжение  $s_{\rm H} = 2,698$  %. На основании значения номинального скольжения  $s_{\rm H}$  были определены номинальные величины, соответствующие номинальной мощности  $P_{\rm H}$ .

$$I_{1} = |\dot{I}_{1}(s_{\rm H})| = 23,526 \,\text{A}$$
$$I'_{2} = |\dot{I'}_{2}(s_{\rm H})| = 22,35 \,\text{A}$$
$$\cos \varphi(s_{\rm H}) = 0,932$$
$$\eta(s_{\rm H}) = 0,8979$$

Далее приведены зависимости рабочих характеристик асинхронного двигателя. Характеристики были рассчитаны для значений скольжения  $s = (0 \div 2 \text{ o. e.})s_{\text{H}}$ .

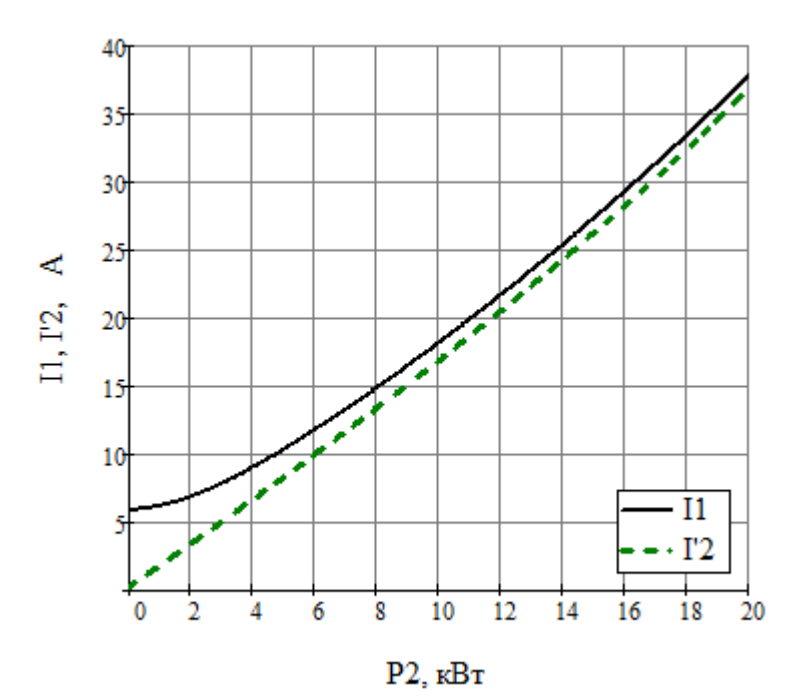

Рисунок 15. Зависимость тока статора  $I_1$  и приведенного тока ротора  $I'_2$  от полезной мощности  $P_2$ .

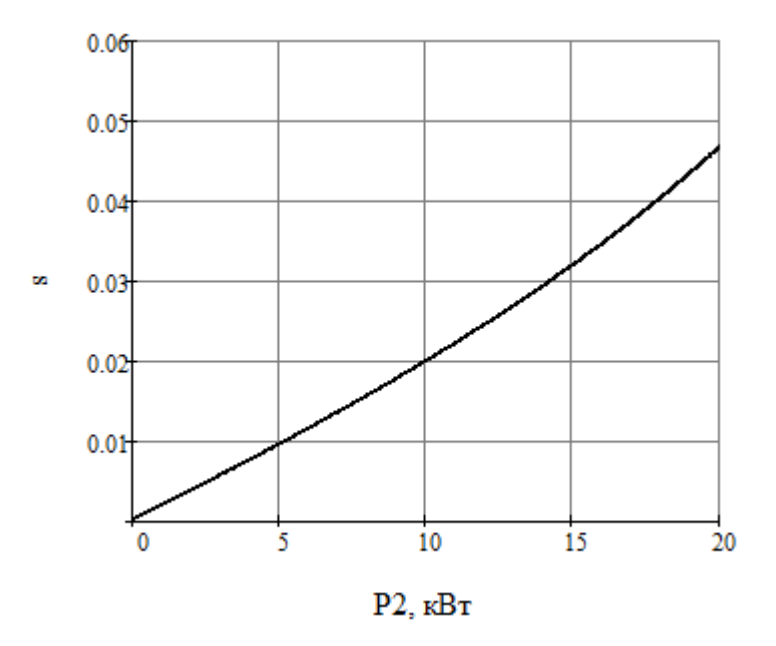

Рисунок 16. Зависимость скольжения *s* от полезной мощности *P*<sub>2</sub>.

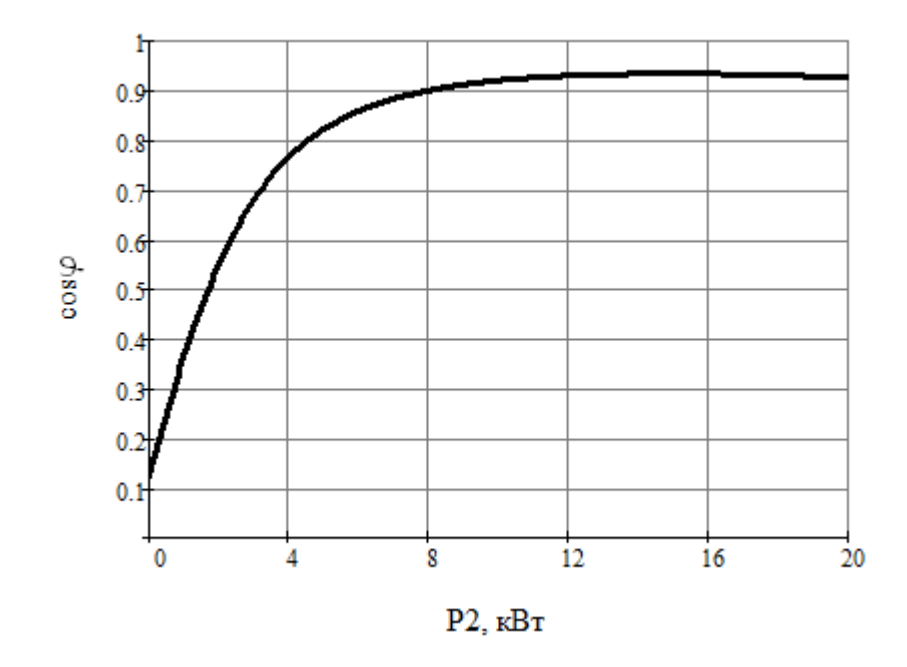

Рисунок 17. Зависимость  $\cos \varphi$  от полезной мощности  $P_2$ 

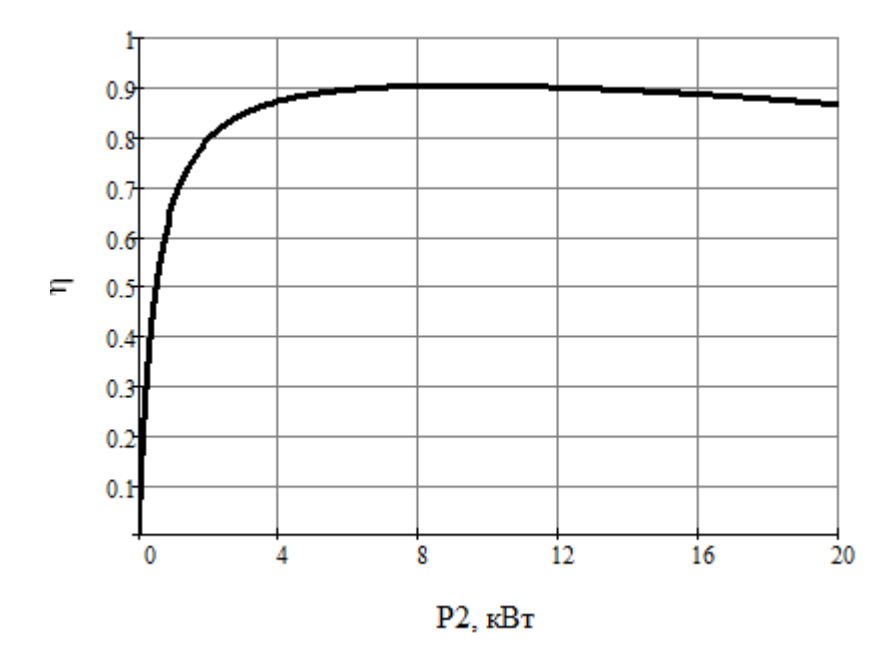

Рисунок 18. Зависимость  $\eta$  от полезной мощности  $P_2$ 

## 4.Заключение

В ходе данной работы был разработан программный комплекс. Были исследованы электромагнитные процессы в асинхронном двигателе, а также влияние насыщения магнитопровода статора и ротора на индуктивные сопротивления рассеяния и взаимной индукции. В результате выполнения расчета при помощи разработанного программного обеспечения были найдены зависимости индуктивных сопротивлений рассеяния статора  $X_{\sigma 1}(I)$ , ротора  $X'_{\sigma^2}(I)$  и взаимной индукции Xm(U). Полученные параметры схемы замещения асинхронного двигателя позволили найти зависимости рабочих характеристик  $I_1, \eta, \cos \varphi, s = f(P_2),$  а так же номинальные величины, соответствующие номинальной мощности *P*<sub>н</sub>.

Анализ результатов расчета численным моделированием в пакете Elcut и результатов аналитического расчета, приведенного в [10], свидетельствует о корректности параметрической модели исследуемой машины. Результаты приведены в таблице 10.

Таблица 10.

| Номинальные<br>величины | Аналитический<br>метод | Численное<br>моделирование | Отклонение<br>% |
|-------------------------|------------------------|----------------------------|-----------------|
| S <sub>H</sub>          | 2,72 %                 | 2,698 %                    | 0,796           |
| $I_1$                   | 25 A                   | 23,526 A                   | 5,896           |
| Ι'2                     | 22,7 A                 | 22,35 A                    | 1,543           |
| cos φ                   | 0,885                  | 0,932                      | 5,3576          |
| η                       | 0,89                   | 0,8979                     | 0,892           |

Спариение перильтатор

Различие результатов обусловлено исследованием в данной работе общего магнитного потока электрической машины и влияния насыщения на параметры схемы замещения. В реальности процессы в машине гораздо сложнее, чем процессы моделируемые такой схемой замещения.

В целом можно сделать заключение о том, что разработанное программное обеспечение позволяет производить параметрический расчет асинхронных двигателей с учетом насыщения. А дальнейшее усовершенствование программы позволит расширить спектр исследуемых электрических машин, что, в свою очередь, положительно скажется на возможности практического применения разработанной программы при конструировании электрических машин.

### Список использованных источников

1. Черных И.В. Решение полевых задач с помощью программы ELCUT 4.2. Методические указания/ И.В. Черных–. Екатеринбург: Изд-во УГТУ -УПИ, 2002.–23 с.

2. ELCUT. Моделирование электромагнитных, тепловых и упругих полей методом конечных элементов. Версия 6.0. Руководство пользователя. –Санкт-Петербург: ООО ТОР–2013г.–295с.

3. Сочава М.В. Решение полевых задач с помощью программы ELCUT6.0. Задачи магнитостатики и магнитного поля переменных токов/Сочава М.В.– Учебное пособие.–СПб., 2014. 38с.

4. http://active.elcut.ru/HTML/Welcome.htm - справка по технологии ActiveField.

5. http://elcut.ru/dcmag\_r.htm - справка по модулю магнитостатика.

6. http://elcut.ru/acmag\_r.htm - справка по модулю магнитного поля переменных токов.

7. Джон Уокенбах. Excel 2013: профессиональное программирование на VBA = Excel 2013 Power Programming with VBA. — М.: «Диалектика», 2014. — 960 с

8. Джон Уокенбах. Excel 2010: профессиональное программирование на VBA = Excel 2010 Power Programming with VBA. — М.: «Диалектика», 2011. — С. 944.

9. Стивен Буллен, Роб Боуви, Джон Грин. Excel и VBA: Профессиональная разработка приложений — М.: «Диалектика», 2007. — С736

10. Сергеев С.П. «Проектирование электрических машин». Изд. 3-е, переработ. и доп. М., "Энергия" 1970 г., 632 ст

11. Вольдек А.И. Зависимость между энергией магнитного поля и индуктивностями многофазных обмоток. – Труды ЛПИ №241. – Л., – с. 18 – 22.

12. Вольдек А.И. Электрические машины. Учебник для студентов высш. техн. учебн. заведений. Издание третье, переработанное / А. И. Вольдек. – Ленинград: Энергия, 1978. – 832 с.

13. Вольдек А.И., Попов В.В. Электрические машины. Машины переменного тока. Учебник для вузов. – СПБ.: Питер, 2007. – 350 с.

14. Трещев И.И. Электромеханические процессы в машинах переменного тока / И. И. Трещев. Л.: Энергия: Ленинград. отд-ние, 1980. – 344 с.

15. Копылов И.П. Математическое моделирование электрических машин: Учебник для элктротехн. и эннергет. спец. Вузов / И. П. Копылов. 3-е изд., перераб. И доп. М.: Высшая школа. 2001. – 327 с.

16. Копылов И.П. Проектирование электрических машин: Учеб. Пособие для вузов / И.П. Копылов, Ф.А. Горяинов, Б.К. Клоков и др.; Под редакцией И.П. Копылова. - М.: Энергия, 1980-496 с

17. Гольдберга О.Д. Проектирование электрических машин: Учебник для втузов / Под ред. О.Д. Гольдберга.-М.: Высш. шк., 1984-431 с.

18. Усольцев А.А. Определение параметров схемы замещения АД по справочным данным. - Электронный ресурс : http://ets.ifmo.ru/usolzev/wopros/op\_ad.pdf. – 4 с.

19. Мощинский Ю. А., Беспалов В. Я., Кирякин А.А. Определение параметров схемы замещения асинхронной машины по каталожным данным // Электричество. - №4/98. - 1998. - С. 38-42.

20. Макаров Е.Г. Инженерные расчеты в Mathcad. Учебный курс. – СПБ.: Питер, 2003. – 448 с.

# Приложение 1. Код программного модуля VBA

**Option Explicit** Const pi = 3.1415926 Public prb As ELCUT.Problem Public ELC As ELCUT.Application Public mdl As ELCUT.Model Public shp As ELCUT.ShapeRange Public res As ELCUT.Result Public prbN As ELCUT.Problem Public m As Double Public p As Double 'Исходные данные статора Public Da As Double Public Dct As Double Public lct As Double Public Zct As Double Public un1 As Double Public hn1 As Double Public bn1 As Double Public bn12 As Double Public hk As Double Public hu As Double Public bill As Double Public Im As Double Public not As Double Public Ik As Double 'Исходные данные ротора Public Dp As Double Public DB As Double Public Zp As Double Public hn2 As Double Public h2 As Double Public bn2 As Double Public hui2 As Double Public bm2 As Double Public j As Double Public jM As Double

Public Jmax As Double

Public Aampl As Double

Public sp As Double

Public sp2 As Double

Public IH As Double

Public Sub CommandButton1\_Click()

Код програмы расчета характеристики холостого хода

LoadData 'Загрузка данных

CreateTask 'Создание задачи

CreateGeometry 'Создание геометрии

GetSp 'Задание шага сетки, построение сетки

Spacing

Dim i As Integer

For i = 0 To 10

j = i \* Jmax / 10

SetProperties 'Задача физических свойств

GetResult 'Решение задачи

With ThisWorkbook

.Names("KeeperPos1").RefersToRange.Offset(i + 1, 0).Value = Aampl

End With

Next i

End Sub

Public Sub LoadData()

With ThisWorkbook

'Тех. данные

```
m = Cells(7, 2)
```

p = Cells(9, 2)

F = Cells(10, 2)

 $I_{H} = Cells(11, 2)$ 

'статор

Da = Cells(5, 5)

Dct = Cells(6, 5)

lct = Cells(7, 5)

ZcT = Cells(8, 5)

 $u\pi 1 = Cells(9, 5)$ 

 $h\pi 1 = Cells(10, 5)$ 

 $b\pi 1 = Cells(11, 5)$  $b\pi 12 = Cells(12, 5)$  $h\kappa = Cells(13, 5)$ hu = Cells(14, 5)bu = Cells(15, 5)Im = Cells(16, 5) $n \Rightarrow \phi = \text{Cells}(17, 5)$ Ik = Cells(21, 5)'ротор Dp = Cells(5, 8)DB = Cells(6, 8)Zp = Cells(7, 8) $h\pi 2 = Cells(8, 8)$ h2 = Cells(9, 8) $b\pi 2 = Cells(10, 8)$ hu2 = Cells(11, 8)bm2 = Cells(12, 8)End With End Sub

Public Sub CreateTask()

Set ELC = CreateObject("ELCUT.Application") ELC.DefaultFilePath = "C: ELCUT"ELC.MainWindow.Visible = True ' создание задачи Set prb = ELC.Problems.Add With prb задаем свойства задачи .ProblemType = qfMagnetostatics .Class = qfPlaneParallel.LengthUnits = qfMeters .Coordinates = qfCartesian.ZLength = lct.ReferencedFile(qfModelFile) = "СергеевзадачаXX.mod" .ReferencedFile(qfDataFile) = "СергеевзадачаXX.dms" .SaveAs "СергеевзадачаХХ.pbm" 'Save the new problem End With

prb.SaveAs "СергеевзадачаХХ.pbm"

End Sub

```
Public Sub CreateGeometry()
```

```
prb.LoadModel
```

```
построение геометрии
```

```
Set mdl = prb.Model
```

```
With mdl.Shapes
```

'статор

```
Set shp = .AddEdge(ELC.PointXY(Dct / 2, 0), _
```

```
ELC.PointXY(-Dct / 2, 0), pi)
```

```
.AddEdge ELC.PointXY(-Dct / 2, 0), _
```

```
ELC.PointXY(Dct / 2, 0), pi
```

```
Set shp = .AddEdge(ELC.PointXY(Da / 2, 0), _
```

```
ELC.PointXY(-Da / 2, 0), pi)
```

```
.AddEdge ELC.PointXY(-Da / 2, 0), _
```

```
ELC.PointXY(Da / 2, 0), pi
```

```
.Boundary(qfOuterOnly).Label = "Zero"
```

```
'пазы статора
```

```
Set shp = .AddEdge(ELC.PointXY(but * 0.001 / 2, Dct / 2 - 0.000025), _
```

```
ELC.PointXY(but * 0.001 / 2, Dct / 2 + hut * 0.001))
```

.AddEdge ELC.PointXY(-bπ1 \* 0.001 / 2, Dcr / 2 + hш \* 0.001 + hκ \* 0.001), \_

ELC.PointXY(bп1 \* 0.001 / 2, Dст / 2 + hш \* 0.001 + hк \* 0.001)

.AddEdge ELC.PointXY(bn1 \* 0.001 / 2, Dct / 2 + htt \* 0.001 + hk \* 0.001), \_

```
ELC.PointXY(bπ12 * 0.001 / 2, Dcτ / 2 + hπ1 * 0.001)
```

.AddEdge ELC.PointXY(bπ12 \* 0.001 / 2, Dcτ / 2 + hπ1 \* 0.001), \_

ELC.PointXY(-bn12 \* 0.001 / 2, Dcr / 2 + hn1 \* 0.001)

.AddEdge ELC.PointXY(-b $\pi$ 12 \* 0.001 / 2, Dct / 2 + h $\pi$ 1 \* 0.001), \_

ELC.PointXY(-b $\pi$ 1 \* 0.001 / 2, Dct / 2 + hui \* 0.001 + h $\kappa$  \* 0.001)

'построение проводиков в пазу

.AddEdge ELC.PointXY(-(( $b\pi 12 * 0.001 / 2 - b\pi 1 * 0.001 / 2$ ) \* (( $h\pi 1 * 0.001 - h\pi * 0.001 - h\kappa * 0.001$ ) \* 0.607) / ( $h\pi 1 * 0.001 - h\pi * 0.001 - h\kappa * 0.001$ )) -  $b\pi 1 * 0.001 / 2$ , Dcr / 2 + (( $h\pi 1 * 0.001 - h\pi * 0.001 - h\kappa * 0.001$ ) \* 0.607)), -

 $ELC.PointXY(((b\pi 12 * 0.001 / 2 - b\pi 1 * 0.001 / 2) * ((h\pi 1 * 0.001 - h\pi * 0.001 - h\kappa * 0.001) * 0.607) / (h\pi 1 * 0.001 - h\pi * 0.001) + b\pi 1 * 0.001 / 2, Dcr / 2 + ((h\pi 1 * 0.001 - h\pi * 0.001 - h\kappa * 0.001) * 0.607))$ 

.AddEdge ELC.PointXY(bш \* 0.001 / 2, Dст / 2 + hш \* 0.001), \_

ELC.PointXY(bπ1 \* 0.001 / 2, Dcτ / 2 + hш \* 0.001 + hκ \* 0.001)

.AddEdge ELC.PointXY(-bш \* 0.001 / 2, Dст / 2 + hш \* 0.001), \_

```
ELC.PointXY(-bii * 0.001 / 2, Dct / 2 - 0.000025)
```

```
.AddEdge ELC.PointXY(-b\pi1 * 0.001 / 2, Dc\pi / 2 + h\pi * 0.001 + h\kappa * 0.001), _
```

```
ELC.PointXY(-bш * 0.001 / 2, Dст / 2 + hш * 0.001)
```

shp.Left.Label = "Air"

End With

mdl.Shapes.Select False

```
mdl.Shapes.InRectangle(ELC.PointXY(-b\pi 12 * 0.001 / 2 - 0.01, Dct / 2 - 0.01), ELC.PointXY(b\pi 12 * 0.001 / 2 + 0.01, Dct / 2 + h\pi 1 * 0.001 + 0.01)).Select
```

mdl.Selection.Duplicate qfRotation, ELC.PointXY(0, 0), 360 / Zct \* pi / 180, Zct

mdl.Shapes.Select False

With mdl.Shapes

Set shp = .AddEdge(ELC.PointXY(Da / 2, 0), \_

ELC.PointXY(-Da / 2, 0), pi)

.AddEdge ELC.PointXY(-Da / 2, 0), \_

ELC.PointXY(Da / 2, 0), pi

shp.Left.Label = "Ctatop"

End With

'ротор

With mdl.Shapes

Set shp = .AddEdge(ELC.PointXY(Dp / 2, 0), \_

ELC.PointXY(-Dp / 2, 0), pi)

.AddEdge ELC.PointXY(-Dp / 2, 0), \_

ELC.PointXY(Dp / 2, 0), pi

Set shp = .AddEdge(ELC.PointXY(D<sub>B</sub> / 2, 0), \_

```
ELC.PointXY(-DB / 2, 0), pi)
```

.AddEdge ELC.PointXY(-DB / 2, 0), \_

```
ELC.PointXY(DB / 2, 0), pi
```

shp.Right.Label = "Ротор"

```
'пазы ротора
```

Set shp = .AddEdge(ELC.PointXY(-bn2 / 2 \* 0.001, Dp / 2 - hm2 \* 0.001 - h2 \* 0.001 - ((hn2 \* 0.001 - hm2 \* 0.001 - h2 \* 0.001 - hm2 \* 0.001 - hm2 \* 0.001 -

ELC.PointXY(-bπ2 / 2 \* 0.001 \* 0.75, Dp / 2 - hπ2 \* 0.001))

.AddEdge ELC.PointXY(-b $\pi$ 2 / 2 \* 0.001 \* 0.75, Dp / 2 - h $\pi$ 2 \* 0.001), \_

ELC.PointXY(bπ2 / 2 \* 0.001 \* 0.75, Dp / 2 - hπ2 \* 0.001)

.AddEdge ELC.PointXY(bn2 / 2  $\ast$  0.001  $\ast$  0.75, Dp / 2 - hn2  $\ast$  0.001), \_

ELC.PointXY(bπ2 / 2 \* 0.001, Dp / 2 - hm2 \* 0.001 - h2 \* 0.001 - ((hπ2 \* 0.001 - hm2 \* 0.001 - h2 \* 0.001) / 2)) .AddEdge ELC.PointXY(bπ2 / 2 \* 0.001, Dp / 2 - hm2 \* 0.001 - h2 \* 0.001 - ((hπ2 \* 0.001 - hm2 \* 0.001 - h2 \*

0.001) / 2)), \_

```
ELC.PointXY(bπ2 / 2 * 0.001, Dp / 2 - hш2 * 0.001 - ((hπ2 * 0.001 - hш2 * 0.001 - h2 * 0.001) / 2))
```

.AddEdge ELC.PointXY(bπ2 / 2 \* 0.001, Dp / 2 - hm2 \* 0.001 - ((hπ2 \* 0.001 - hm2 \* 0.001 - h2 \* 0.001) / 2)), \_

```
ELC.PointXY(-bπ2 / 2 * 0.001, Dp / 2 - hш2 * 0.001 - ((hπ2 * 0.001 - hш2 * 0.001 - h2 * 0.001) / 2))
```

- .AddEdge ELC.PointXY(-bπ2 / 2 \* 0.001, Dp / 2 hш2 \* 0.001 ((hπ2 \* 0.001 hш2 \* 0.001 h2 \* 0.001) / 2)), \_
- ELC.PointXY(-bn2 / 2 \* 0.001, Dp / 2 hm2 \* 0.001 h2 \* 0.001 ((hn2 \* 0.001 hm2 \* 0.001 h2 \* 0.001) /

2))

shp.Left.Label = "Пазы ротора"

```
Set shp = .AddEdge(ELC.PointXY(bui2 / 2 * 0.001, Dp / 2 + 0.000025), _
```

ELC.PointXY(bui2 / 2 \* 0.001, Dp / 2 - hui2 \* 0.001))

.AddEdge ELC.PointXY(bπ2 / 2 \* 0.001, Dp / 2 - hm2 \* 0.001 - ((hπ2 \* 0.001 - hm2 \* 0.001 - h2 \* 0.001) / 2)), \_

ELC.PointXY(bui2 / 2 \* 0.001, Dp / 2 - hui2 \* 0.001)

.AddEdge ELC.PointXY(-bm2 / 2 \* 0.001, Dp / 2 + 0.000025), \_

ELC.PointXY(-bui2 / 2 \* 0.001, Dp / 2 - hui2 \* 0.001)

 $. AddEdge \; ELC. PointXY(-b\pi 2 \ / \ 2 \ * \ 0.001, \ Dp \ / \ 2 \ - \ hm 2 \ * \ 0.001 \ - \ ((h\pi 2 \ * \ 0.001 \ - \ hm 2 \ * \ 0.001 \ - \ h2 \ * \ 0.001) \ / \ 2)), \ \_$ 

ELC.PointXY(-bш2 / 2 \* 0.001, Dp / 2 - hш2 \* 0.001)

shp.Right.Label = "Air"

End With

```
mdl.Shapes.Select False
```

```
mdl.Shapes.InRectangle(ELC.PointXY(-bπ2 / 2 * 0.001 * 1.1, Dcτ / 2 - (hπ2 * 0.001 * 1.1)), ELC.PointXY(bπ2 / 2 * 0.001 * 1.1, Dcτ / 2 + hm2 * 0.001 * 0.5)).Select
```

mdl.Selection.Duplicate qfRotation, ELC.PointXY(0, 0), 360 / Zp \* pi / 180, Zp

mdl.Shapes.Select False

With mdl.Shapes

Dim i As Double

Dim Z As Double

Dim q As Double

Dim angle As Double

Dim angle2 As Double

q = ZcT / (m \* 2 \* p)

For i = 1 To q

angle = i \* 360 / Zct \* pi / 180

'myLabel = "A "

.Nearest(ELC.PointRA(Dct /  $2 + h\pi 1 / 2 * 0.001$ , angle)).Blocks.Item(1).Label = "A"

angle2 = i \* 360 / Zct \* pi / 180 + 180 \* pi / 180

.Nearest(ELC.PointRA(Dct /  $2 + h\pi 1 / 2 * 0.001$ , angle2)).Blocks.Item(1).Label = "A"

Next i

For i = 4 / q \* q To 2 \* q

angle = i \* 360 / Zct \* pi / 180

'myLabel = "A " & Z

.Nearest(ELC.PointRA(Dct /  $2 + h\pi 1 / 2 * 0.001$ , angle)).Blocks.Item(1).Label = "Y" angle2 = i \* 360 / Zct \* pi / 180 + 180 \* pi / 180 .Nearest(ELC.PointRA(Dct /  $2 + h\pi 1 / 2 * 0.001$ , angle2)).Blocks.Item(1).Label = "Y" Next i For i = 7 / q \* q To 3 \* qangle = i \* 360 / Zct \* pi / 180 'myLabel = "A " & Z .Nearest(ELC.PointRA(Dct /  $2 + h\pi 1 / 2 * 0.001$ , angle)).Blocks.Item(1).Label = "C" angle2 = i \* 360 / Zct \* pi / 180 + 180 \* pi / 180 .Nearest(ELC.PointRA(Dct /  $2 + h\pi 1 / 2 * 0.001$ , angle2)).Blocks.Item(1).Label = "C" Next i For i = 10 / q \* q To 4 \* qangle = i \* 360 / Zct \* pi / 180 'myLabel = "A " & Z.Nearest(ELC.PointRA(Dct /  $2 + h\pi 1 / 2 * 0.001$ , angle)).Blocks.Item(1).Label = "X" angle2 = i \* 360 / Zct \* pi / 180 + 180 \* pi / 180 .Nearest(ELC.PointRA(Dct /  $2 + h\pi 1 / 2 * 0.001$ , angle2)).Blocks.Item(1).Label = "X" Next i For i = 13 / q \* q To 5 \* qangle = i \* 360 / Zct \* pi / 180 'myLabel = "A " & Z .Nearest(ELC.PointRA(Dct /  $2 + h\pi 1 / 2 * 0.001$ , angle)).Blocks.Item(1).Label = "B" angle2 = i \* 360 / Zct \* pi / 180 + 180 \* pi / 180 .Nearest(ELC.PointRA(Dct /  $2 + h\pi 1 / 2 * 0.001$ , angle2)).Blocks.Item(1).Label = "B" Next i For i = 16 / q \* q To 6 \* qangle = i \* 360 / Zct \* pi / 180 'myLabel = "A " & Z.Nearest(ELC.PointRA(Dct /  $2 + h\pi 1 / 2 * 0.001$ , angle)).Blocks.Item(1).Label = "Z" angle2 = i \* 360 / Zct \* pi / 180 + 180 \* pi / 180 .Nearest(ELC.PointRA(Dct /  $2 + h\pi 1 / 2 * 0.001$ , angle2)).Blocks.Item(1).Label = "Z" Next i For i = 1 To 1 angle = 360 / Zct \* pi / 180 'myLabel = "A " & Z .Nearest(ELC.PointRA(DB / 2 - 0.001, angle)).Blocks.Item(1).Label = "вал"

Next i q = ZcT / (m \* 2 \* p)For i = 1 To q angle = i \* 360 / Zct \* pi / 180 + 180 / 18 \* 2 \* pi / 180 'myLabel = "A "  $.Nearest(ELC.PointRA(Dct / 2 + ((h\pi 1 * 0.001 - h\pi * 0.001 - h\kappa * 0.001) * 0.8), angle)).Blocks.Item(1).Label = "A"$ angle2 = i \* 360 / Zct \* pi / 180 + 180 \* pi / 180 + 180 / 18 \* 2 \* pi / 180 .Nearest(ELC.PointRA(Dct / 2 + ((hπ1 \* 0.001 - hш \* 0.001 - hκ \* 0.001) \* 0.8), angle2)).Blocks.Item(1).Label = "A" Next i For i = 4 / q \* q To 2 \* q angle = i \* 360 / Zct \* pi / 180 + 180 / 18 \* 2 \* pi / 180 'myLabel = "A " & Z $.Nearest(ELC.PointRA(Dct / 2 + ((h\pi 1 * 0.001 - h\pi * 0.001 - h\kappa * 0.001) * 0.8), angle)).Blocks.Item(1).Label = "Y"$ angle2 = i \* 360 / Zct \* pi / 180 + 180 \* pi / 180 + 180 / 18 \* 2 \* pi / 180 .Nearest(ELC.PointRA(Dct / 2 + (( $h\pi 1 * 0.001 - h\pi * 0.001 - h\pi * 0.001$ ) \* 0.8), angle2)).Blocks.Item(1).Label = "Y" Next i For i = 7 / q \* q To 3 \* qangle = i \* 360 / Zct \* pi / 180 + 180 / 18 \* 2 \* pi / 180 'myLabel = "A " & Z.Nearest(ELC.PointRA(Dct / 2 + ((hπ1 \* 0.001 - hm \* 0.001 - hκ \* 0.001) \* 0.8), angle)).Blocks.Item(1).Label = "C" angle2 = i \* 360 / Zct \* pi / 180 + 180 \* pi / 180 + 180 / 18 \* 2 \* pi / 180 .Nearest(ELC.PointRA(Dct / 2 + ((hπ1 \* 0.001 - hш \* 0.001 - hκ \* 0.001) \* 0.8), angle2)).Blocks.Item(1).Label = "C" Next i For i = 10 / q \* q To 4 \* q angle = i \* 360 / Zct \* pi / 180 + 180 / 18 \* 2 \* pi / 180 myLabel = "A " & Z $.Nearest(ELC.PointRA(Dct / 2 + ((h\pi 1 * 0.001 - h\pi * 0.001 - h\kappa * 0.001) * 0.8), angle)).Blocks.Item(1).Label = "X"$ angle2 = i \* 360 / Zct \* pi / 180 + 180 \* pi / 180 + 180 / 18 \* 2 \* pi / 180 .Nearest(ELC.PointRA(Dct / 2 + (( $h\pi 1 * 0.001 - h\pi * 0.001 - h\pi * 0.001$ ) \* 0.8), angle2)).Blocks.Item(1).Label = "X" Next i For i = 13 / q \* q To 5 \* qangle = i \* 360 / Zct \* pi / 180 + 180 / 18 \* 2 \* pi / 180 'myLabel = "A " & Z.Nearest(ELC.PointRA(Dct / 2 + ((hπ1 \* 0.001 - hm \* 0.001 - hκ \* 0.001) \* 0.8), angle)).Blocks.Item(1).Label = "B" angle2 = i \* 360 / Zct \* pi / 180 + 180 \* pi / 180 + 180 / 18 \* 2 \* pi / 180  $.Nearest(ELC.PointRA(Dct / 2 + ((h\pi 1 * 0.001 - h\pi * 0.001 - h\pi * 0.001) * 0.8), angle2)).Blocks.Item(1).Label = "B"$ Next i

60

For i = 16 / q \* q To 6 \* q angle = i \* 360 / Zcr \* pi / 180 + 180 / 18 \* 2 \* pi / 180 'myLabel = "A " & Z .Nearest(ELC.PointRA(Dcr / 2 + ((hπ1 \* 0.001 - hш \* 0.001 - hκ \* 0.001) \* 0.8), angle)).Blocks.Item(1).Label = "Z" angle2 = i \* 360 / Zcr \* pi / 180 + 180 \* pi / 180 + 180 / 18 \* 2 \* pi / 180 .Nearest(ELC.PointRA(Dcr / 2 + ((hπ1 \* 0.001 - hш \* 0.001 - hκ \* 0.001) \* 0.8), angle2)).Blocks.Item(1).Label = "Z" Next i End With Dim win As ELCUT.ModelWindow Set win = mdl.Windows(1) win.WindowState = qfNormal + 20 win.Height = win.Width + 20

win.Zoom

Public Sub SetProperties()

End Sub

```
Dim lab As ELCUT.Label
Dim elem As Variant
 Dim cntBlock As ELCUT.LabelBlockMS
For Each elem In prb.Labels(qfBlock)
    Set lab = elem
    Set cntBlock = lab.Content
Select Case lab.Name
    Case "Air", "вал"
      cntBlock.Kxx = 1
      cntBlock.Kyy = 1
   Case "Пазы ротора"
       cntBlock.Kxx = 1
      cntBlock.Kyy = 1
   Case "A"
       cntBlock.Kxx = 1
       cntBlock.Kyy = 1
       cntBlock.TotalCurrent = False
       cntBlock.LoadingEx = j
   Case "X"
       cntBlock.Kxx = 1
       cntBlock.Kyy = 1
```

cntBlock.LoadingEx = -jCase "Y", "Z" cntBlock.Kxx = 1cntBlock.Kyy = 1 cntBlock.TotalCurrent = False cntBlock.LoadingEx = j / 2Case "C", "B" cntBlock.Kxx = 1cntBlock.Kyy = 1 cntBlock.TotalCurrent = False cntBlock.LoadingEx = -j/2Dim spl As ELCUT.Spline Case "Статор", "Ротор" Set spl = cntBlock.CreateBHCurve spl.Add ELC.PointXY(Cells(5, 10), Cells(5, 12)) spl.Add ELC.PointXY(Cells(6, 10), Cells(6, 12)) spl.Add ELC.PointXY(Cells(7, 10), Cells(7, 12)) spl.Add ELC.PointXY(Cells(8, 10), Cells(8, 12)) spl.Add ELC.PointXY(Cells(9, 10), Cells(9, 12)) spl.Add ELC.PointXY(Cells(10, 10), Cells(10, 12)) spl.Add ELC.PointXY(Cells(11, 10), Cells(11, 12)) spl.Add ELC.PointXY(Cells(12, 10), Cells(12, 12)) spl.Add ELC.PointXY(Cells(13, 10), Cells(13, 12)) spl.Add ELC.PointXY(Cells(14, 10), Cells(14, 12)) spl.Add ELC.PointXY(Cells(15, 10), Cells(15, 12)) spl.Add ELC.PointXY(Cells(16, 10), Cells(16, 12)) spl.Add ELC.PointXY(Cells(17, 10), Cells(17, 12)) spl.Add ELC.PointXY(Cells(18, 10), Cells(18, 12)) spl.Add ELC.PointXY(Cells(19, 10), Cells(19, 12)) spl.Add ELC.PointXY(Cells(20, 10), Cells(20, 12)) spl.Add ELC.PointXY(Cells(21, 10), Cells(21, 12)) spl.Add ELC.PointXY(Cells(22, 10), Cells(22, 12)) spl.Add ELC.PointXY(Cells(23, 10), Cells(23, 12)) spl.Add ELC.PointXY(Cells(24, 10), Cells(24, 12)) spl.Add ELC.PointXY(Cells(25, 10), Cells(25, 12)) spl.Add ELC.PointXY(Cells(26, 10), Cells(26, 12))

cntBlock.TotalCurrent = False

spl.Add ELC.PointXY(Cells(27, 10), Cells(27, 12))
spl.Add ELC.PointXY(Cells(28, 10), Cells(28, 12))
spl.Add ELC.PointXY(Cells(29, 10), Cells(29, 12))

cntBlock.Spline = spl

End Select

lab.Content = cntBlock

Next

Dim cntEdge As ELCUT.LabelEdgeMS

 $Set \ cntEdge = prb.Labels(qfEdge).Item("Zero").Content$ 

cntEdge.Dirichlet = 0

prb.Labels(qfEdge).Item("Zero").Content = cntEdge

End Sub

Public Sub Spacing()

With mdl.Shapes

'Set Spacing

.RemoveMesh

Dim sp As Double

sp = (Dct - Dp) / 2 / 4

.LabeledAs(Block:="Air").Spacing = sp

.LabeledAs(Block:="вал").Spacing = 0.004

.LabeledAs(Block:="A").Spacing = 0.0008

.LabeledAs(Block:="B").Spacing = 0.0008

.LabeledAs(Block:="C").Spacing = 0.0008

.LabeledAs(Block:="X").Spacing = 0.0008

.LabeledAs(Block:="Y").Spacing = 0.0008

.LabeledAs(Block:="Z").Spacing = 0.0008

.LabeledAs(Block:="Пазы ротора").Spacing = 0.0006

.LabeledAs(Edge:="Zero").Spacing = 0.008

'Generate the mesh

.BuildMesh

End With

End Sub

Private Sub GetResult() Тармонический анализатор Dim force As Double force = CalculateForce()

Const pi = 3.1415926535 Dim X(1 To 361) As Variant Dim Y(1 To 361) As Variant Dim F(1 To 361) As Variant Dim U(1 To 361) As Variant Dim VP(1 To 361) As Variant Dim a(1 To 360) As Variant Dim B(1 To 360) As Variant Dim C(1 To 360) As Variant Dim Af(1 To 60) As Variant Dim alf(1 To 360) As Variant Dim dAlf(1 To 360) As Variant Dim Ass(1 To 60) As Variant Dim i, j, k As Integer For i = 1 To 361 X(i) = Range("O" & i).Value Y(i) = Range("P" & i).ValueIf Y(i) = 0 Then Y(i) = Y(i) + 0.00001Else Y(i) = Y(i)End If F(i) = Atn(X(i) / Y(i))Next i For i = 1 To 361 U(i) = F(i)VP(i) = Range("Q" & i).Value Next i For j = 1 To 360 alf(j) = U(j + 1)a(j) = VP(j+1)dAlf(j) = U(j + 1) - U(j) 'нахождение дельты угла Next j For k = 1 To 60  $\mathbf{B}(\mathbf{k}) = \mathbf{0}$ C(k) = 0For j = 1 To 360

```
B(k) = B(k) + (2 / pi) * a(j) * Sin(k * 2 * alf(j)) * dAlf(j)
 C(k) = C(k) + (2 / pi) * a(j) * Cos(k * 2 * alf(j)) * dAlf(j)
Next j
Ass(k) = Sqr((B(k)) ^ 2 + (C(k)) ^ 2)
Next k
Aampl = Ass(1)
Range("A22").Value = Aampl
End Sub
Function CalculateForce() As Double
If prb.CanSolve Then prb.SolveProblem
If prb.Solved Then prb.AnalyzeResults
  Set res = prb.Result
  If res Is Nothing Then Exit Function
    Dim win As ELCUT.FieldWindow
  Set win = res.Windows(1)
  With win.Contour
    .AddLineTo ELC.PointXY((Dct - Dp) / 4 + (Dp / 2), 0)
    .AddLineTo ELC.PointXY(-(Dct - Dp) / 4 - (Dp / 2), 0), pi
  End With
' Создание таблицы
Dim i As Double
Dim X1 As ELCUT.TableColumn
Dim X As ELCUT.TableColumn
Dim Y As ELCUT.TableColumn
Dim a As ELCUT.TableColumn
Dim table As ELCUT.TableWindow
Set table = res.GetTable(win.Contour)
  ' Включение показа описания величины в заголовке таблицы
table.Columns.ShowDescription = True
  ' Создание таблицы в 361 строк
table.Rows.TabulateNumber 361
table.Columns.SetWidth (qfByHeader)
For i = 1 To 18
 Set X1 = table.Columns(1)
  If Not X1 Is Nothing Then
   table.Columns.Remove X1
                                 'и его удаление
 End If
```

```
Next
Set X = table.Columns.Add(qfCoordX)
Set Y = table.Columns.Add(qfCoordY)
Set a = table.Columns.Add(qfPotential)
table.Rows.Select 1, 361
table.GetData ' copy table
ThisWorkbook.Sheets.Item(1).Select ' выделить второй лист
ThisWorkbook.Sheets.Item(1).Range("O1").Select 'выбать ячейку
ThisWorkbook.Sheets.Item(1).Paste
End Function
Public Sub SetProperties0()
Dim lab As ELCUT.Label
Dim elem As Variant
 Dim cntBlock As ELCUT.LabelBlockMS
For Each elem In prb.Labels(qfBlock)
    Set lab = elem
    Set cntBlock = lab.Content
Select Case lab.Name
    Case "Air", "вал"
       cntBlock.Kxx = 1
      cntBlock.Kyy = 1
    Case "Статор", "Ротор"
       cntBlock.Kxx = 1
       cntBlock.Kyy = 1
    Case "Пазы ротора"
       cntBlock.Kxx = 1
       cntBlock.Kyy = 1
    Case "A"
       cntBlock.Kxx = 1
       cntBlock.Kyy = 1
       cntBlock.TotalCurrent = False
       cntBlock.LoadingEx = 0
    Case "X"
       cntBlock.Kxx = 1
       cntBlock.Kyy = 1
       cntBlock.TotalCurrent = False
       cntBlock.LoadingEx = 0
```

```
Case "Y", "Z"
      cntBlock.Kxx = 1
       cntBlock.Kyy = 1
       cntBlock.TotalCurrent = False
       cntBlock.LoadingEx = 0
   Case "C", "B"
      cntBlock.Kxx = 1
      cntBlock.Kyy = 1
       cntBlock.TotalCurrent = False
       cntBlock.LoadingEx = 0
    End Select
    lab.Content = cntBlock
  Next
  Dim cntEdge As ELCUT.LabelEdgeMS
  Set cntEdge = prb.Labels(qfEdge).Item("Zero").Content
  cntEdge.Dirichlet = 0
  prb.Labels(qfEdge).Item("Zero").Content = cntEdge
End Sub
Public Sub GetSp()
Dim q As Double
Dim ang As Double
SetProperties0
Spacing
With mdl.Shapes
```

.BuildMesh

End With

Dim res As ELCUT.Result

If Not prb.Solved Then

prb.SolveProblem

#### End If

prb.AnalyzeResults 'Загрузка результатов решения

Set res = prb.Result 'Получение объекта Result

Dim Plosch As Double

Dim win As ELCUT.FieldWindow

Set win = res.Windows(1)

With win.Contour

```
.AddLineTo ELC.PointXY(bπ1 * 0.001 / 2, Dcr / 2 + hш * 0.001 + hκ * 0.001)
    .AddLineTo ELC.PointXY(bπ12 * 0.001 / 2, Dct / 2 + hπ1 * 0.001), 0
    .AddLineTo ELC.PointXY(-bπ12 * 0.001 / 2, Dcτ / 2 + hπ1 * 0.001), 0
    .AddLineTo ELC.PointXY(-bπ1 * 0.001 / 2, Dcr / 2 + hш * 0.001 + hκ * 0.001), 0
    .AddLineTo ELC.PointXY(bπ1 * 0.001 / 2, Dcτ / 2 + hш * 0.001 + hκ * 0.001), 0
    Plosch = .Square
    .Delete True
  End With
sp = Plosch
Cells(1, 1) = sp
Dim Plosch2 As Double
    With win.Contour
    .AddLineTo ELC.PointXY(-bп2 / 2 * 0.001, Dp / 2 - hш2 * 0.001 - h2 * 0.001 - ((hп2 * 0.001 - hш2 * 0.001 - h2 *
(0.001)/(2))
    .AddLineTo ELC.PointXY(-bπ2 / 2 * 0.001 * 0.75, Dp / 2 - hπ2 * 0.001), 0
    .AddLineTo ELC.PointXY(bπ2 / 2 * 0.001 * 0.75, Dp / 2 - hπ2 * 0.001), 0
    .AddLineTo ELC.PointXY(bπ2 / 2 * 0.001, Dp / 2 - hш2 * 0.001 - h2 * 0.001 - ((hπ2 * 0.001 - hш2 * 0.001 - h2 *
(0.001)/(2)), 0
    .AddLineTo ELC.PointXY(bπ2/2*0.001, Dp/2-hm2*0.001 - ((hπ2*0.001 - hm2*0.001 - h2*0.001)/2)),
0
    .AddLineTo ELC.PointXY(-bπ2 / 2 * 0.001, Dp / 2 - hm2 * 0.001 - ((hπ2 * 0.001 - hm2 * 0.001 - h2 * 0.001) / 2)),
0
    .AddLineTo ELC.PointXY(-bπ2 / 2 * 0.001, Dp / 2 - hm2 * 0.001 - h2 * 0.001 - ((hπ2 * 0.001 - hm2 * 0.001 - h2 *
(0.001)/(2)), 0
    Plosch2 = .Square
  End With
sp2 = Plosch2
Cells(2, 1) = sp2
jM = (u\pi 1 * n \Rightarrow \phi * (IH * 0.4) * 2^{(1/2)}) / (sp / 2)
Jmax = jM
End Sub
Private Sub CommandButton2_Click()
'код программы расчета опыта короткого замыкания
LoadData
CreateTaskKZ
CreateGeometryKZ
SetPropertiesKZ
SpacingKZ
```

68

#### GetResult2

End Sub

Public Sub CreateTaskKZ() Set ELC = CreateObject("ELCUT.Application") ELC.DefaultFilePath = "C:\ELCUT" ELC.MainWindow.Visible = True ' создание задачи Set prb = ELC.Problems.Add With prb 'задаем свойства задачи .ProblemType = qfTimeHarmonicMagnetics .Class = qfPlaneParallel.LengthUnits = qfMeters .Coordinates = qfCartesian .ZLength = lct '.ZFrequency = Cells(10, 2).ReferencedFile(qfModelFile) = "СергеевзадачаК3.mod" .ReferencedFile(qfDataFile) = "СергеевзадачаК3.dms" .ReferencedFile(qfCircuitFile) = "кзцепь.qcr" .SaveAs "СергеевзадачаКЗ.pbm" End With prb.SaveAs "СергеевзадачаКЗ.pbm" End Sub Public Sub CreateGeometryKZ() prb.LoadModel построение геометрии Set mdl = prb.Model With mdl.Shapes 'статор Set shp = .AddEdge(ELC.PointXY(Dct / 2, 0), \_ ELC.PointXY(-Dct / 2, 0), pi) .AddEdge ELC.PointXY(-Dct / 2, 0), \_ ELC.PointXY(Dct / 2, 0), pi Set shp = .AddEdge(ELC.PointXY(Da / 2, 0), \_ ELC.PointXY(-Da / 2, 0), pi)

.AddEdge ELC.PointXY(-Da / 2, 0), \_

ELC.PointXY(Da / 2, 0), pi

.Boundary(qfOuterOnly).Label = "Zero"

'пазы статора

Set shp = .AddEdge(ELC.PointXY(but \* 0.001 / 2, Dct / 2 - 0.000025), \_

ELC.PointXY(bui \* 0.001 / 2, Dct / 2 + hui \* 0.001))

.AddEdge ELC.PointXY(-bπ1 \* 0.001 / 2, Dct / 2 + hш \* 0.001 + hκ \* 0.001), \_

ELC.PointXY(bπ1 \* 0.001 / 2, Dcτ / 2 + hш \* 0.001 + hκ \* 0.001)

.AddEdge ELC.PointXY(bπ1 \* 0.001 / 2, Dct / 2 + hш \* 0.001 + hκ \* 0.001), \_

ELC.PointXY(bπ12 \* 0.001 / 2, Dcτ / 2 + hπ1 \* 0.001)

.AddEdge ELC.PointXY(bπ12 \* 0.001 / 2, Dct / 2 + hπ1 \* 0.001), \_

ELC.PointXY(-bπ12 \* 0.001 / 2, Dct / 2 + hπ1 \* 0.001)

.AddEdge ELC.PointXY(-bπ12 \* 0.001 / 2, Dct / 2 + hπ1 \* 0.001), \_

ELC.PointXY(-bπ1 \* 0.001 / 2, Dct / 2 + hш \* 0.001 + hκ \* 0.001)

'построение проводиков в пазу

.AddEdge ELC.PointXY(-(( $\ln 12 * 0.001 / 2 - \ln 1 * 0.001 / 2$ ) \* (( $\ln 1 * 0.001 - \ln 1 * 0.001 - h\kappa * 0.001$ ) \* 0.607) / ( $\ln 1 * 0.001 - h\omega * 0.001 - h\kappa * 0.001$ )) -  $\ln 1 * 0.001 / 2$ , Dcr / 2 + (( $\ln 1 * 0.001 - h\omega * 0.001 - h\kappa * 0.001$ ) \* 0.607)),

 $ELC.PointXY(((b\pi 12 * 0.001 / 2 - b\pi 1 * 0.001 / 2) * ((h\pi 1 * 0.001 - h\pi * 0.001 - h\kappa * 0.001) * 0.607) / (h\pi 1 * 0.001 - h\pi * 0.001) + b\pi 1 * 0.001 / 2, Dct / 2 + ((h\pi 1 * 0.001 - h\pi * 0.001) * 0.607))$ 

.AddEdge ELC.PointXY(bш \* 0.001 / 2, Dст / 2 + hш \* 0.001), \_

ELC.PointXY(bπ1 \* 0.001 / 2, Dct / 2 + hш \* 0.001 + hκ \* 0.001)

.AddEdge ELC.PointXY(-bш \* 0.001 / 2, Dст / 2 + hш \* 0.001), \_

ELC.PointXY(-bii \* 0.001 / 2, Dct / 2 - 0.000025)

.AddEdge ELC.PointXY(-bπ1 \* 0.001 / 2, Dct / 2 + hш \* 0.001 + hκ \* 0.001), \_

ELC.PointXY(-bui \* 0.001 / 2, Dct / 2 + hui \* 0.001)

shp.Left.Label = "Air"

End With

mdl.Shapes.Select False

mdl.Shapes.InRectangle(ELC.PointXY(-b $\pi$ 12 \* 0.001 / 2 - 0.01, Dct / 2 - 0.01), ELC.PointXY(b $\pi$ 12 \* 0.001 / 2 + 0.01, Dct / 2 + h $\pi$ 1 \* 0.001 + 0.01)).Select

mdl.Selection.Duplicate qfRotation, ELC.PointXY(0, 0), 360 / ZcT \* pi / 180, ZcT

mdl.Shapes.Select False

With mdl.Shapes

Set shp = .AddEdge(ELC.PointXY(Da / 2, 0), \_

ELC.PointXY(-Da / 2, 0), pi)

.AddEdge ELC.PointXY(-Da / 2, 0), \_

```
ELC.PointXY(Da / 2, 0), pi
```

shp.Left.Label = "CTaTOP"

End With

'ротор

With mdl.Shapes

Set shp = .AddEdge(ELC.PointXY(Dp / 2, 0), \_

ELC.PointXY(-Dp / 2, 0), pi)

.AddEdge ELC.PointXY(-Dp / 2, 0), \_

ELC.PointXY(Dp / 2, 0), pi

```
Set shp = .AddEdge(ELC.PointXY(D<sub>B</sub> / 2, 0), _
```

ELC.PointXY(-DB / 2, 0), pi)

.AddEdge ELC.PointXY(-DB / 2, 0), \_

ELC.PointXY(DB / 2, 0), pi

shp.Right.Label = "Ротор"

'пазы ротора

```
Set shp = .AddEdge(ELC.PointXY(-bn2 / 2 * 0.001, Dp / 2 - hm2 * 0.001 - h2 * 0.001 - ((hn2 * 0.001 - hm2 * 0.001 - h2 * 0.001 - hm2 * 0.001 - hm2 * 0.001 -
```

ELC.PointXY(-bπ2 / 2 \* 0.001 \* 0.75, Dp / 2 - hπ2 \* 0.001))

.AddEdge ELC.PointXY(-bπ2 / 2 \* 0.001 \* 0.75, Dp / 2 - hπ2 \* 0.001), \_

ELC.PointXY(bπ2 / 2 \* 0.001 \* 0.75, Dp / 2 - hπ2 \* 0.001)

.AddEdge ELC.PointXY(bπ2 / 2 \* 0.001 \* 0.75, Dp / 2 - hπ2 \* 0.001), \_

ELC.PointXY(bπ2 / 2 \* 0.001, Dp / 2 - hm2 \* 0.001 - h2 \* 0.001 - ((hπ2 \* 0.001 - hm2 \* 0.001 - h2 \* 0.001) / 2))

. AddEdge ELC.PointXY(bn2 / 2 \* 0.001, Dp / 2 - hm2 \* 0.001 - h2 \* 0.001 - ((hn2 \* 0.001 - hm2 \* 0.001 - h2 \* 0.001) / 2)), \_

ELC.PointXY(bπ2 / 2 \* 0.001, Dp / 2 - hm2 \* 0.001 - ((hπ2 \* 0.001 - hm2 \* 0.001 - h2 \* 0.001) / 2))

.AddEdge ELC.PointXY(bπ2 / 2 \* 0.001, Dp / 2 - hш2 \* 0.001 - ((hπ2 \* 0.001 - hш2 \* 0.001 - h2 \* 0.001) / 2)), \_

ELC.PointXY(-bπ2 / 2 \* 0.001, Dp / 2 - hш2 \* 0.001 - ((hπ2 \* 0.001 - hш2 \* 0.001 - h2 \* 0.001) / 2))

.AddEdge ELC.PointXY(-b $\pi$ 2 / 2 \* 0.001, Dp / 2 - h $\pi$ 2 \* 0.001 - ((h $\pi$ 2 \* 0.001 - h $\pi$ 2 \* 0.001 - h2 \* 0.001) / 2)), \_ (h $\pi$ 2 + 0.001 - h $\pi$ 2 \* 0.001 - h $\pi$ 2 \* 0.001) / 2)),

ELC.PointXY(-bπ2 / 2 \* 0.001, Dp / 2 - hш2 \* 0.001 - h2 \* 0.001 - ((hπ2 \* 0.001 - hш2 \* 0.001 - h2 \* 0.001) /

2))

'shp.Left.Label = "Пазы ротора"

Set shp = .AddEdge(ELC.PointXY(bui2 / 2 \* 0.001, Dp / 2 + 0.000025), \_

ELC.PointXY(bm2 / 2 \* 0.001, Dp / 2 - hm2 \* 0.001))

.AddEdge ELC.PointXY( $b\pi 2 / 2 * 0.001$ , Dp / 2 - hm 2 \* 0.001 - (( $h\pi 2 * 0.001$  - hm 2 \* 0.001 - h2 \* 0.001) / 2)), \_

```
ELC.PointXY(bш2 / 2 * 0.001, Dp / 2 - hш2 * 0.001)
```

.AddEdge ELC.PointXY(-bui2 / 2 \* 0.001, Dp / 2 + 0.000025), \_

ELC.PointXY(-bш2 / 2 \* 0.001, Dp / 2 - hш2 \* 0.001)

.AddEdge ELC.PointXY(- $b\pi 2 / 2 * 0.001$ , Dp / 2 -  $h\pi 2 * 0.001$  - (( $h\pi 2 * 0.001$  -  $h\pi 2 * 0.001$  - h2 \* 0.001) / 2)), \_

ELC.PointXY(-bui2 / 2 \* 0.001, Dp / 2 - hui2 \* 0.001)

shp.Right.Label = "Air"

End With

mdl.Shapes.Select False

mdl.Shapes.InRectangle(ELC.PointXY(-bn2 / 2 \* 0.001 \* 1.1, Dcr / 2 - (hn2 \* 0.001 \* 1.1)), ELC.PointXY(bn2 / 2 \* 0.001 \* 1.1, Dcr / 2 + hm2 \* 0.001 \* 0.5)).Select

mdl.Selection.Duplicate qfRotation, ELC.PointXY(0, 0), 360 / Zp \* pi / 180, Zp

mdl.Shapes.Select False

With mdl.Shapes

Dim i As Double

Dim a As Double

Dim Z As Double

Dim q As Double

Dim angle As Double

Dim angle2 As Double

Dim angle3 As Double

For a = 1 To Zp

angle3 = a \* 360 / Zp \* pi / 180

.Nearest(ELC.PointRA(Dp / 2 -  $h\pi 2 / 2 * 0.001$ , angle3 + 90 \* pi / 180)).Blocks.Item(1).Label = " $\Pi a3$ " & a

Next a

q = ZcT / (m \* 2 \* p)

For i = 1 To q

angle = i \* 360 / Zct \* pi / 180

'myLabel = "A "

.Nearest(ELC.PointRA(Dct /  $2 + h\pi 1 / 2 * 0.001$ , angle)).Blocks.Item(1).Label = "A"

angle2 = i \* 360 / Zct \* pi / 180 + 180 \* pi / 180

.Nearest(ELC.PointRA(Dct /  $2 + h\pi 1 / 2 * 0.001$ , angle2)).Blocks.Item(1).Label = "A"

Next i

For i = 4 / q \* q To 2 \* q

angle = i \* 360 / Zct \* pi / 180

'myLabel = "A " & Z

.Nearest(ELC.PointRA(Dcr / 2 + hπ1 / 2 \* 0.001, angle)).Blocks.Item(1).Label = "Y" angle2 = i \* 360 / Zcr \* pi / 180 + 180 \* pi / 180

.Nearest(ELC.PointRA(Dct /  $2 + h\pi 1 / 2 * 0.001$ , angle2)).Blocks.Item(1).Label = "Y"

Next i

For i = 7 / q \* q To 3 \* q

angle = i \* 360 / Zct \* pi / 180

myLabel = "A " & Z

.Nearest(ELC.PointRA(Dcr / 2 + hπ1 / 2 \* 0.001, angle)).Blocks.Item(1).Label = "C" angle2 = i \* 360 / Zcr \* pi / 180 + 180 \* pi / 180
.Nearest(ELC.PointRA(Dct /  $2 + h\pi 1 / 2 * 0.001$ , angle2)).Blocks.Item(1).Label = "C" Next i For i = 10 / q \* q To 4 \* qangle = i \* 360 / Zct \* pi / 180 'myLabel = "A " & Z.Nearest(ELC.PointRA(Dcr /  $2 + h\pi 1 / 2 * 0.001$ , angle)).Blocks.Item(1).Label = "X" angle2 = i \* 360 / Zct \* pi / 180 + 180 \* pi / 180 .Nearest(ELC.PointRA(Dct / 2 + hπ1 / 2 \* 0.001, angle2)).Blocks.Item(1).Label = "X" Next i For i = 13 / q \* q To 5 \* qangle = i \* 360 / Zct \* pi / 180 'myLabel = "A " & Z.Nearest(ELC.PointRA(Dct /  $2 + h\pi 1 / 2 * 0.001$ , angle)).Blocks.Item(1).Label = "B" angle2 = i \* 360 / Zct \* pi / 180 + 180 \* pi / 180 .Nearest(ELC.PointRA(Dct /  $2 + h\pi 1 / 2 * 0.001$ , angle2)).Blocks.Item(1).Label = "B" Next i For i = 16 / q \* q To 6 \* qangle = i \* 360 / Zct \* pi / 180 'myLabel = "A " & Z.Nearest(ELC.PointRA(Dct /  $2 + h\pi 1 / 2 * 0.001$ , angle)).Blocks.Item(1).Label = "Z" angle2 = i \* 360 / Zct \* pi / 180 + 180 \* pi / 180 .Nearest(ELC.PointRA(Dct /  $2 + h\pi 1 / 2 * 0.001$ , angle2)).Blocks.Item(1).Label = "Z" Next i For i = 1 To 1 angle = 360 / Zct \* pi / 180 myLabel = "A " & Z.Nearest(ELC.PointRA(DB / 2 - 0.001, angle)).Blocks.Item(1).Label = "вал" Next i q = ZcT / (m \* 2 \* p)For i = 1 To q angle = i \* 360 / Zct \* pi / 180 + 180 / 18 \* 2 \* pi / 180 'myLabel = "A " .Nearest(ELC.PointRA(Dct / 2 + ((hп1 \* 0.001 - hш \* 0.001 - hк \* 0.001) \* 0.8), angle)).Blocks.Item(1).Label = "А" angle2 = i \* 360 / Zct \* pi / 180 + 180 \* pi / 180 + 180 / 18 \* 2 \* pi / 180 .Nearest(ELC.PointRA(Dct / 2 + (( $h\pi 1 * 0.001 - h\pi * 0.001 - h\pi * 0.001$ ) \* 0.8), angle2)).Blocks.Item(1).Label = "A" Next i For i = 4 / q \* q To 2 \* q

angle = i \* 360 / Zct \* pi / 180 + 180 / 18 \* 2 \* pi / 180

'myLabel = "A " & Z

.Nearest(ELC.PointRA(Dcr / 2 + ((hπ1 \* 0.001 - hm \* 0.001 - hκ \* 0.001) \* 0.8), angle)).Blocks.Item(1).Label = "Y" angle2 = i \* 360 / Zcr \* pi / 180 + 180 \* pi / 180 + 180 / 18 \* 2 \* pi / 180

.Nearest(ELC.PointRA(Dct / 2 + ((hπ1 \* 0.001 - hш \* 0.001 - hκ \* 0.001) \* 0.8), angle2)).Blocks.Item(1).Label = "Y" Next i

For i = 7 / q \* q To 3 \* q

angle = i \* 360 / Zct \* pi / 180 + 180 / 18 \* 2 \* pi / 180

'myLabel = "A " & Z

.Nearest(ELC.PointRA(Dct / 2 + ((hπ1 \* 0.001 - hπ \* 0.001 - hκ \* 0.001) \* 0.8), angle)).Blocks.Item(1).Label = "C" angle2 = i \* 360 / Zct \* pi / 180 + 180 \* pi / 180 + 180 / 18 \* 2 \* pi / 180

.Nearest(ELC.PointRA(Dcτ / 2 + ((hπ1 \* 0.001 - hш \* 0.001 - hκ \* 0.001) \* 0.8), angle2)).Blocks.Item(1).Label = "C" Next i

For i = 10 / q \* q To 4 \* q

angle = i \* 360 / Zct \* pi / 180 + 180 / 18 \* 2 \* pi / 180

'myLabel = "A " & Z

 $.Nearest(ELC.PointRA(Dct / 2 + ((h\pi 1 * 0.001 - h\pi * 0.001 - h\kappa * 0.001) * 0.8), angle)).Blocks.Item(1).Label = "X" angle2 = i * 360 / Zct * pi / 180 + 180 * pi / 180 + 180 / 18 * 2 * pi / 180$ 

.Nearest(ELC.PointRA(Dcτ / 2 + ((hπ1 \* 0.001 - hш \* 0.001 - hκ \* 0.001) \* 0.8), angle2)).Blocks.Item(1).Label = "X" Next i

For i = 13 / q \* q To 5 \* q

angle = i \* 360 / Zct \* pi / 180 + 180 / 18 \* 2 \* pi / 180

'myLabel = "A " & Z

.Nearest(ELC.PointRA(Dcr / 2 + ((hπ1 \* 0.001 - hm \* 0.001 - hκ \* 0.001) \* 0.8), angle)).Blocks.Item(1).Label = "B" angle2 = i \* 360 / Zcr \* pi / 180 + 180 \* pi / 180 + 180 / 18 \* 2 \* pi / 180

.Nearest(ELC.PointRA(Dct / 2 + ((hπ1 \* 0.001 - hπ \* 0.001 - hκ \* 0.001) \* 0.8), angle2)).Blocks.Item(1).Label = "B" Next i

For i = 16 / q \* q To 6 \* q

angle = i \* 360 / Zct \* pi / 180 + 180 / 18 \* 2 \* pi / 180

'myLabel = "A " & Z

.Nearest(ELC.PointRA(Dcr / 2 + ((hπ1 \* 0.001 - hπ \* 0.001 - hκ \* 0.001) \* 0.8), angle)).Blocks.Item(1).Label = "Z" angle2 = i \* 360 / Zcr \* pi / 180 + 180 \* pi / 180 + 180 / 18 \* 2 \* pi / 180

.Nearest(ELC.PointRA(Dct / 2 + ((hπ1 \* 0.001 - hш \* 0.001 - hκ \* 0.001) \* 0.8), angle2)).Blocks.Item(1).Label = "Z" Next i

End With

Dim win As ELCUT.ModelWindow

Set win = mdl.Windows(1)

```
win.WindowState = qfNormal + 20
  win.Height = win.Width + 20
```

win.Zoom

```
End Sub
```

Public Sub SpacingKZ()

With mdl.Shapes

'Задание шака дискретизации .RemoveMesh Dim i As Double Dim sp As Double sp = Dct - Dp.LabeledAs(Block:="Air").Spacing = sp .LabeledAs(Block:="вал").Spacing = 0.008 .LabeledAs(Block:="A").Spacing = 0.0008 .LabeledAs(Block:="B").Spacing = 0.0008 .LabeledAs(Block:="C").Spacing = 0.0008 .LabeledAs(Block:="X").Spacing = 0.0008 .LabeledAs(Block:="Y").Spacing = 0.0008 .LabeledAs(Block:="Z").Spacing = 0.0008 For i = 1 To Zp .LabeledAs(Block:="Паз" & i).Spacing = 0.0006 Next i .LabeledAs(Edge:="Zero").Spacing = 0.01 'Generate the mesh .BuildMesh End With End Sub Public Sub SetPropertiesKZ() Dim lab As ELCUT.Label Dim elem As Variant Dim spsp1 As Double Dim Ik As Double

Dim j As Currency

Dim i As Integer

i = Zp

```
spsp1 = ThisWorkbook.Names("spsp1").RefersToRange.Value
Ik = ThisWorkbook.Names("Ik").RefersToRange.Value
j = (u\pi 1 * n \Rightarrow \phi * Ik * 2 \land (1 / 2)) / (spsp1 / 2)
 Dim cntBlock As ELCUT.LabelBlockHE
For Each elem In prb.Labels(qfBlock)
    Set lab = elem
    Set cntBlock = lab.Content
Select Case lab.Name
    Case "Air", "вал"
       cntBlock.Kxx = 1
       cntBlock.Kyy = 1
    Case "A"
       cntBlock.Kxx = 1
       cntBlock.Kyy = 1
       cntBlock.TotalCurrent = False
       cntBlock.Loading = j
       cntBlock.LoadingPhase = 0
    Case "B"
       cntBlock.Kxx = 1
       cntBlock.Kyy = 1
       cntBlock.TotalCurrent = False
       cntBlock.Loading = j
       cntBlock.LoadingPhase = 120
    Case "C"
       cntBlock.Kxx = 1
       cntBlock.Kyy = 1
       cntBlock.TotalCurrent = False
       cntBlock.Loading = j
       cntBlock.LoadingPhase = 240
    Case "X"
       cntBlock.Kxx = 1
       cntBlock.Kyy = 1
       cntBlock.TotalCurrent = False
```

```
Case "Y"
```

cntBlock.Loading = -j

cntBlock.LoadingPhase = 0

```
cntBlock.Kxx = 1

cntBlock.Kyy = 1

cntBlock.TotalCurrent = False

cntBlock.Loading = -j

cntBlock.LoadingPhase = 120

Case "Z"

cntBlock.Kxx = 1

cntBlock.Kyy = 1

cntBlock.TotalCurrent = False

cntBlock.Loading = -j

cntBlock.LoadingPhase = 240
```

Case "Паз1" То "Пазі"

cntBlock.Kxx = 1

cntBlock.Kyy = 1

cntBlock.Conductivity = 23000000

Dim spl As ELCUT.Spline

Case "Статор", "Ротор"

Set spl = cntBlock.CreateBHCurve

```
spl.Add ELC.PointXY(Cells(5, 10), Cells(5, 12))
spl.Add ELC.PointXY(Cells(6, 10), Cells(6, 12))
spl.Add ELC.PointXY(Cells(7, 10), Cells(7, 12))
spl.Add ELC.PointXY(Cells(8, 10), Cells(8, 12))
spl.Add ELC.PointXY(Cells(9, 10), Cells(9, 12))
spl.Add ELC.PointXY(Cells(10, 10), Cells(10, 12))
spl.Add ELC.PointXY(Cells(11, 10), Cells(11, 12))
spl.Add ELC.PointXY(Cells(12, 10), Cells(12, 12))
spl.Add ELC.PointXY(Cells(13, 10), Cells(13, 12))
spl.Add ELC.PointXY(Cells(14, 10), Cells(14, 12))
spl.Add ELC.PointXY(Cells(15, 10), Cells(15, 12))
spl.Add ELC.PointXY(Cells(16, 10), Cells(16, 12))
spl.Add ELC.PointXY(Cells(17, 10), Cells(17, 12))
spl.Add ELC.PointXY(Cells(18, 10), Cells(18, 12))
spl.Add ELC.PointXY(Cells(19, 10), Cells(19, 12))
spl.Add ELC.PointXY(Cells(20, 10), Cells(20, 12))
spl.Add ELC.PointXY(Cells(21, 10), Cells(21, 12))
spl.Add ELC.PointXY(Cells(22, 10), Cells(22, 12))
spl.Add ELC.PointXY(Cells(23, 10), Cells(23, 12))
```

spl.Add ELC.PointXY(Cells(24, 10), Cells(24, 12)) spl.Add ELC.PointXY(Cells(25, 10), Cells(25, 12)) spl.Add ELC.PointXY(Cells(26, 10), Cells(26, 12)) spl.Add ELC.PointXY(Cells(27, 10), Cells(27, 12)) spl.Add ELC.PointXY(Cells(28, 10), Cells(28, 12)) spl.Add ELC.PointXY(Cells(29, 10), Cells(29, 12)) cntBlock.PutDCSpline spl, F End Select lab.Content = cntBlock Next Dim cntEdge As ELCUT.LabelEdgeHE Set cntEdge = prb.Labels(qfEdge).Item("Zero").Content cntEdge.Dirichlet = 0prb.Labels(qfEdge).Item("Zero").Content = cntEdge End Sub Private Sub GetResult2() Dim res As ELCUT.Result If Not prb.Solved Then prb.SolveProblem End If

prb.AnalyzeResults 'Загрузка результатов решения

Set res = prb.Result ' Получение объекта Result

End Sub

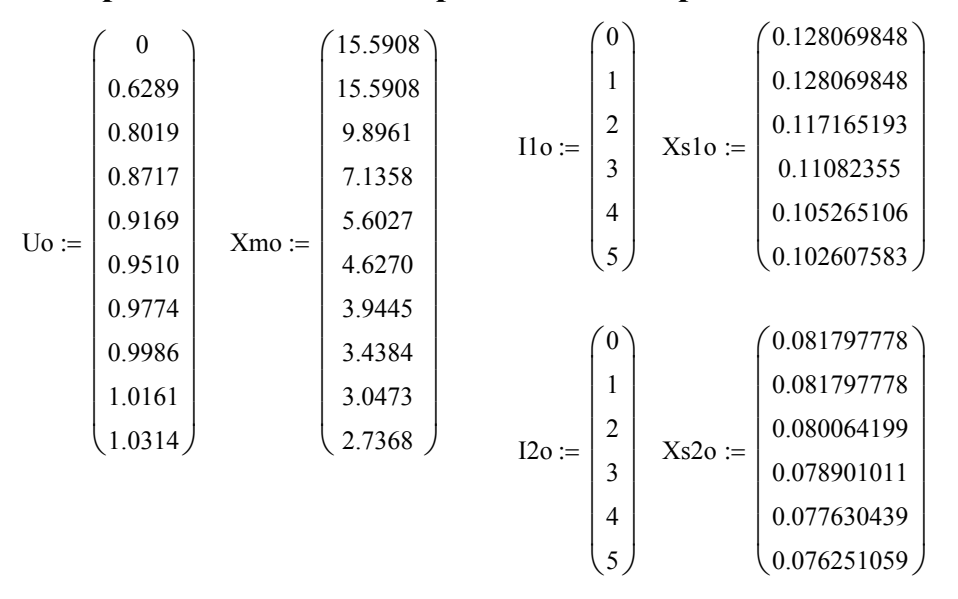

Приложение 2. Расчет режимов асинхронного двигателя

| Xm1 := pspline(Uo, Xmo)   | Xm(U1) := interp(Xm1, Uo, Xmo, U1)    |
|---------------------------|---------------------------------------|
| Xs11 := pspline(I10,Xs10) | Xs1(I11) := interp(Xs11,I10,Xs10,I11) |
| Xs21 := pspline(I2o,Xs2o) | Xs2(I21) := interp(Xs21,I20,Xs20,I21) |

$$\begin{split} r12 &:= 0.207 \quad x12 := 3.36 \qquad \text{o} \cdot \text{e}. \\ rm &:= \frac{r12^2 + x12^2}{r12} = 54.746 \qquad \text{o} \cdot \text{e}. \\ j &:= \sqrt{-1} \\ \text{R1} &:= 0.0414 \quad \text{R2} := 0.0282 \quad \text{Rm} := rm = 54.746 \\ \text{U} &:= 1 \quad \underbrace{s}_{\text{W}} := 0.01, 0.02 \dots 1 \\ &:= 1 \quad 12 := 0 \quad \text{Imr} := 0 \quad \text{Imx} := 0 \\ &:= 0 \\ \text{Given} \\ \text{I1} \cdot (\text{R1} + j \cdot \text{Xs1}(||1||)) + \text{Imr} \cdot \text{Rm} = \text{U} \quad \text{Imr} \cdot \text{Rm} = \text{Imx} \cdot j \cdot \text{Xm}[|\text{U} - 11 \cdot (\text{R1} + j \cdot \text{Xs1}(||1||))|] \\ &:= \text{Imr} \cdot \text{Rm} = 12 \cdot \left(\frac{\text{R2}}{\text{s}} + j \cdot \text{Xs2}(||12||)\right) \qquad \text{I1} = 12 + \text{Imr} + \text{Imx} \\ &:= \text{A}(\text{s}) := \text{Find}(\text{I1}, 12, \text{Imr}, \text{Imx}) \\ \text{all}(\text{s}) &:= |\text{A}(\text{s})_0| \qquad \text{al2}(\text{s}) := |\text{A}(\text{s})_1| \qquad \text{aImr}(\text{s}) := |\text{A}(\text{s})_2| \qquad \text{aImx}(\text{s}) := |\text{A}(\text{s})_3| \end{split}$$

79

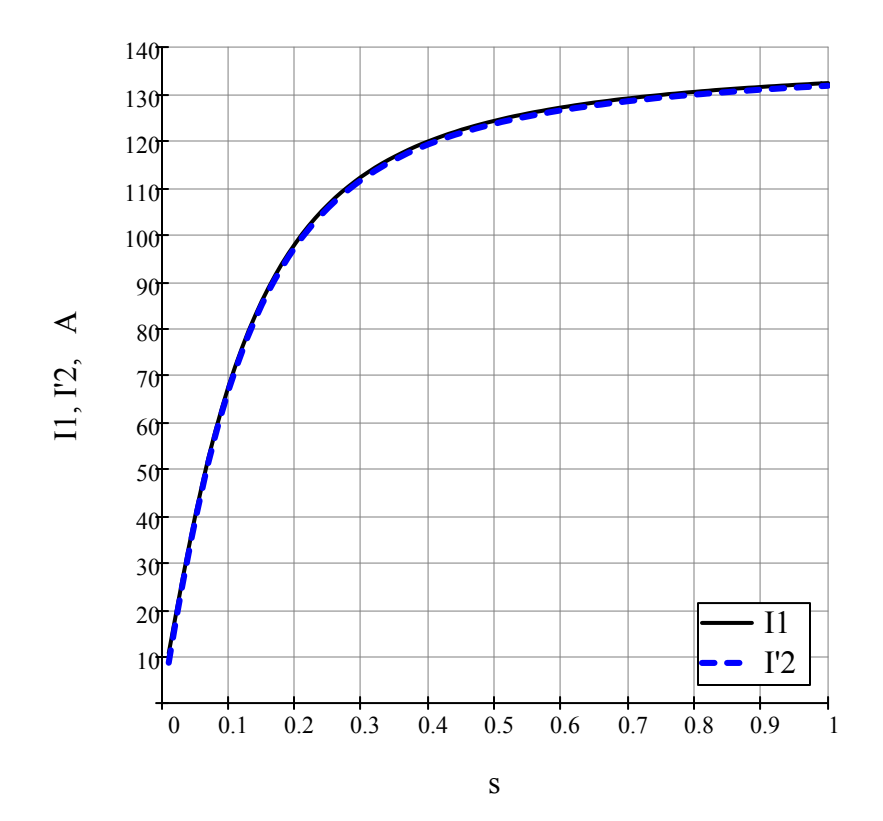

$$U_{H\Phi} := 220 \text{ B}$$
 In := 25.3 A m := 3 p := 2 f<sub>c</sub> := 50 R1 := 0.0414 R2 := 0.0282

$$\begin{aligned} x1(s) &\coloneqq Xs1(aI1(s)) \cdot \frac{U_{H\varphi}}{I_{H}} & x2(s) \coloneqq Xs2(aI2(s)) \cdot \frac{U_{H\varphi}}{I_{H}} \\ I_{1}(s) &\coloneqq A(s)_{0} \cdot I_{H} & I'_{2}(s) \coloneqq A(s)_{1} \cdot I_{H} & r_{1} \coloneqq R1 \cdot \frac{U_{H\varphi}}{I_{H}} = 0.36 & r'_{2} \coloneqq R2 \cdot \frac{U_{H\varphi}}{I_{H}} = 0.245 \\ & \underbrace{S}(s) \coloneqq U_{H\varphi} \cdot I_{1}(s) \cdot m \\ P_{1}(s) &\coloneqq Re(S(s)) \\ & \cos \quad (s) \coloneqq \frac{Re(P_{1}(s))}{|S(s)|} \\ & E(s) \coloneqq U_{H\varphi} - I_{1}(s) \cdot (r_{1} + j \cdot x1(s)) \end{aligned}$$

 $S_{\mathcal{H}}(s) \coloneqq m \cdot E(s) \cdot \overline{I'_2(s)}$ 

$$\begin{split} & \mathsf{P}_{\mathsf{3M}}(s) \coloneqq \mathsf{Re}\bigl(\mathsf{S}_{\mathsf{3M}}(s)\bigr) \\ & \mathsf{M}_{\mathsf{3M}}(s) \coloneqq \frac{\mathsf{P}_{\mathsf{3M}}(s) \cdot \mathsf{p}}{2 \cdot \cdot \mathsf{f}_{\mathsf{c}}} & \mathsf{-} \mathsf{3}\mathsf{n}\mathsf{e}\mathsf{k}\mathsf{T}\mathsf{p}\mathsf{o}\mathsf{M}\mathsf{a}\mathsf{r}\mathsf{h}\mathsf{H}\mathsf{t}\mathsf{h}\mathsf{i}\mathsf{M} \mathsf{o}\mathsf{M}\mathsf{e}\mathsf{h}\mathsf{f} \\ & \mathsf{P}_{\mathsf{3R1}}(s) \coloneqq \mathsf{m}\cdot\Bigl(\left|\mathsf{I}_1(s)\right|\Bigr)^2 \cdot \mathsf{r}_1 & \mathsf{P}_{\mathsf{CT}} \coloneqq 0.34\cdot10^3 = 340 & \kappa\mathsf{B} \\ & \mathsf{P}_{\mathsf{3R2}}(s) \coloneqq \mathsf{m}\cdot\Bigl(\left|\mathsf{I}_2(s)\right|\Bigr)^2 \cdot \mathsf{r}_2 & \mathsf{P}_{\mathsf{Mex}} \coloneqq 0.1\cdot10^3 = 100 & \kappa\mathsf{B} \\ & \mathsf{P}_{\mathsf{3R2}}(s) \coloneqq \mathsf{m}\cdot\Bigl(\left|\mathsf{I}_2(s)\right|\Bigr)^2 \cdot \mathsf{r}_2 & \mathsf{P}_{\mathsf{Mex}} \coloneqq 0.1\cdot10^3 = 1.3 \times 10^4 & \kappa\mathsf{B} \\ & \mathsf{P}_{\mathsf{AG6}}(s) \coloneqq 0.005\cdot\mathsf{P}_1(s) - \mathsf{d}\mathsf{o}\mathsf{f}\mathsf{a}\mathsf{a}\mathsf{d}\mathsf{o}\mathsf{h}\mathsf{h}\mathsf{e}\mathsf{n}\mathsf{o}\mathsf{r}\mathsf{p}\mathsf{u}\mathsf{d} \\ & \mathsf{P}_{\mathsf{AG6}}(s) \coloneqq 0.005\cdot\mathsf{P}_1(s) - \mathsf{d}\mathsf{o}\mathsf{f}\mathsf{a}\mathsf{a}\mathsf{d}\mathsf{o}\mathsf{h}\mathsf{h}\mathsf{e}\mathsf{n}\mathsf{n}\mathsf{p}\mathsf{u}\mathsf{d} \\ & \mathsf{P}_{\mathsf{C}\mathsf{T}} + \mathsf{P}_{\mathsf{Mex}} + \mathsf{P}_{\mathsf{AD6}}(s) + \mathsf{P}_{\mathsf{3R1}}(s) + \mathsf{P}_{\mathsf{3R2}}(s) \\ & \mathsf{P}_{\mathsf{2}\mathsf{H}} \coloneqq \mathsf{P}_{\mathsf{2}} = 1.3 \times 10^4 & \kappa\mathsf{B} \\ & \mathsf{P}_{\mathsf{C}}(s) \coloneqq \mathsf{P}_{\mathsf{C}\mathsf{T}} + \mathsf{P}_{\mathsf{Mex}} + \mathsf{P}_{\mathsf{AD6}}(s) + \mathsf{P}_{\mathsf{3R1}}(s) + \mathsf{P}_{\mathsf{3R2}}(s) \\ & \mathsf{P}_{\mathsf{2}\mathsf{H}} \coloneqq \mathsf{P}_{\mathsf{2}} = 1.3 \times 10^4 & \mathsf{K}\mathsf{B} \\ & \mathsf{P}_{\mathsf{C}}(s) \coloneqq \mathsf{P}_{\mathsf{C}\mathsf{T}} + \mathsf{P}_{\mathsf{Mex}} + \mathsf{P}_{\mathsf{AD6}}(s) + \mathsf{P}_{\mathsf{3R1}}(s) + \mathsf{P}_{\mathsf{3R2}}(s) \\ & \mathsf{P}_{\mathsf{2}\mathsf{H}} \coloneqq \mathsf{P}_{\mathsf{2}} = 1.3 \times 10^4 & \mathsf{K}\mathsf{B} \\ & \mathsf{P}_{\mathsf{C}}(s) \coloneqq \mathsf{P}_{\mathsf{C}\mathsf{T}} + \mathsf{P}_{\mathsf{Mex}} + \mathsf{P}_{\mathsf{AD6}}(s) + \mathsf{P}_{\mathsf{3R1}}(s) + \mathsf{P}_{\mathsf{3R2}}(s) \\ & \mathsf{P}_{\mathsf{2}\mathsf{H}}(s) \coloneqq \mathsf{P}_{\mathsf{C}}(s) - \mathsf{n}(\mathsf{n}) & \mathsf{n}(\mathsf{n}) = \mathsf{n}(\mathsf{n}) \\ & \mathsf{R}_{\mathsf{R}} = \mathsf{R}_{\mathsf{C}}(s) = \mathsf{R}_{\mathsf{C}} + \mathsf{P}_{\mathsf{A}}(s) & \mathsf{R}_{\mathsf{A}}(\mathsf{n}) & \mathsf{R}_{\mathsf{A}}(\mathsf{n}) \\ & \mathsf{R}_{\mathsf{R}} = \mathsf{R}_{\mathsf{C}}(s) = \mathsf{R}_{\mathsf{C}}(s) & \mathsf{R}_{\mathsf{A}}(\mathsf{n}) & \mathsf{R} \\ & \mathsf{R}_{\mathsf{R}} = \mathsf{R}_{\mathsf{C}}(\mathsf{n}) = \mathsf{R}_{\mathsf{C}}(\mathsf{n}) \\ & \mathsf{R}_{\mathsf{R}} = \mathsf{R}_{\mathsf{C}}(\mathsf{n}) \\ & \mathsf{R}_{\mathsf{R}} = \mathsf{R}_{\mathsf{C}}(\mathsf{n}) \\ & \mathsf{R}_{\mathsf{R}} = \mathsf{R}_{\mathsf{C}}(\mathsf{n}) & \mathsf{R}_{\mathsf{R}} \\ & \mathsf{R}_{\mathsf{R}} = \mathsf{R}_{\mathsf{A}}(\mathsf{n}) & \mathsf{R}_{\mathsf{R}} \\ & \mathsf{R}_{\mathsf{R}} = \mathsf{R}_{\mathsf{C}}(\mathsf{n}) \\ & \mathsf{R}_{\mathsf{R}} = \mathsf{R}_{\mathsf{R}}(\mathsf{n}) \\ & \mathsf{R}_{\mathsf{R}} = \mathsf{R}_{\mathsf{R}}(\mathsf{n}) \\ & \mathsf{R}_{\mathsf{R}} = \mathsf{R}_{\mathsf{R}}(\mathsf{n}) \\ & \mathsf{R}_{\mathsf{R}} = \mathsf{R}_{\mathsf{R}}(\mathsf{n}) \\ & \mathsf{R}_{\mathsf{R}} = \mathsf{R}_{\mathsf{R}}(\mathsf{n}) \\ & \mathsf{R}_{\mathsf{R}} = \mathsf{R}_{\mathsf{R}}($$

$$M_{3M}(s_{H}) = 86.697$$

$$\left(1 - \frac{|I_{1}(s_{H})|}{25}\right) \cdot 100 = 5.896$$

$$\left(1 - \frac{|I'_{2}(s_{H})|}{22.7}\right) \cdot 100 = 1.543$$

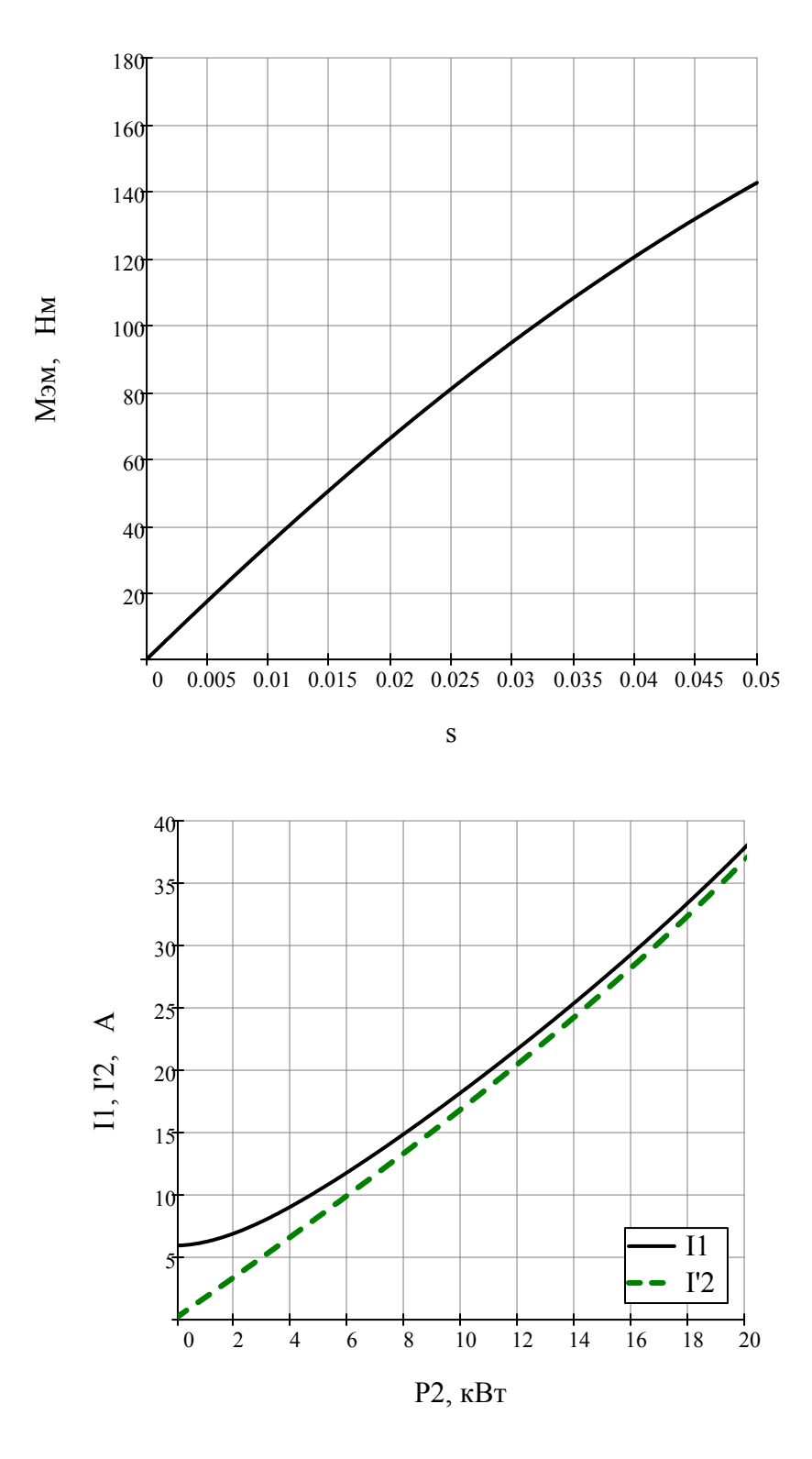

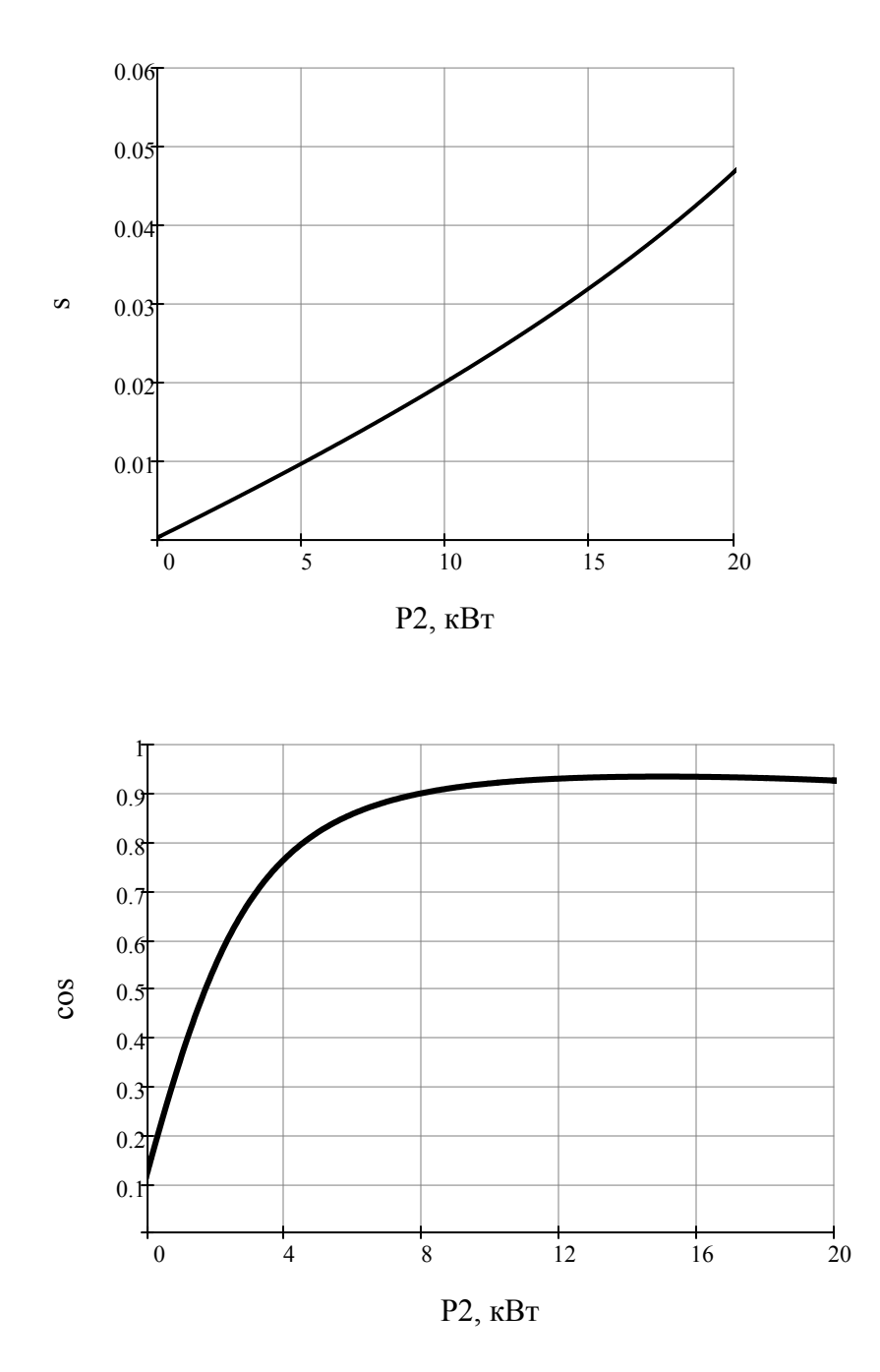

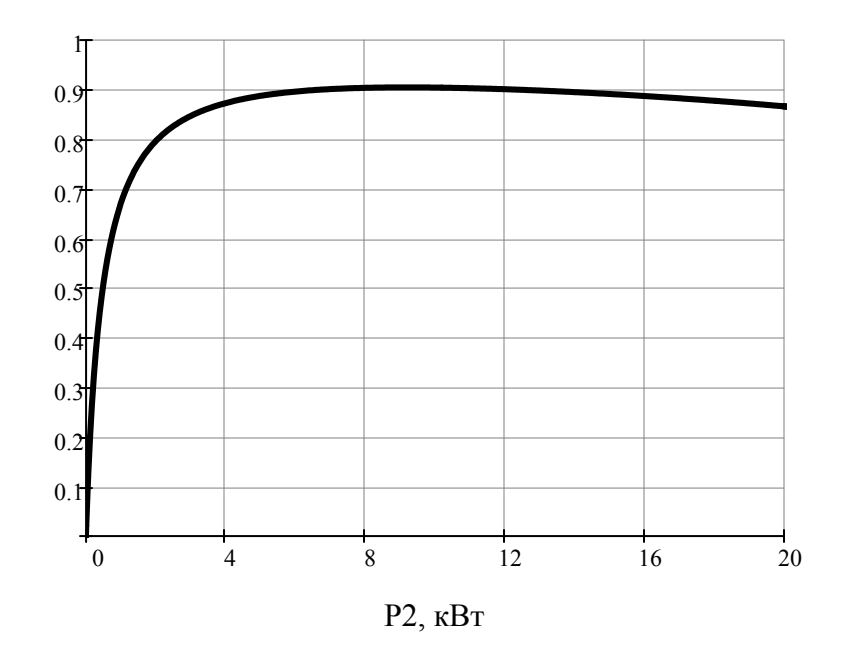